# Join アプリケーション操作マニュアル

iOS版 アプリVer 2.18.0

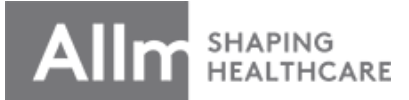

最終更新日: 2021/7/19

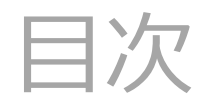

| 1.  | <u>インストール・登録手順</u> 3                       |
|-----|--------------------------------------------|
| 2.  | パスワードの再設定、ログイン・・・・4                        |
| 3.  | アプリにログイン5                                  |
| 4.  | 連絡先の追加・・・・・・・・・・・・・・・・・・・・・・・・・・・・・・・・・・・・ |
| 5.  | 連絡先とグループ・・・・・・・・・・7                        |
| 6.  |                                            |
| 7.  | グループチャット・・・・・9                             |
| 8.  | <br>グループチャットでの機能①・・・・・10                   |
| 9.  | グループチャットでの機能②・・・・・11                       |
| 10. |                                            |
| 11. |                                            |
| 12. |                                            |
| 13. |                                            |
| 14. |                                            |
| 15. |                                            |
| 16. |                                            |
| 17. |                                            |
| 18. |                                            |
| 19. | PDF共有機能② ························21        |
| 20. | ボイスメッセージ機能①22                              |
| 21. | ボイスメッセージ機能②23                              |
| 22. | ボイスメッセージ機能③24                              |

| 23. | <u>ダイレクトチャット</u> 25    |
|-----|------------------------|
| 24. | ダイレクトチャットでの機能26        |
| 25. |                        |
| 26. |                        |
| 27. |                        |
| 28. |                        |
| 29. |                        |
| 30. |                        |
| 31. |                        |
| 32. | パスコードを忘れてしまった場合34      |
| 33. | パスワードを忘れてしまった場合・・・・・35 |
| 34. | トラブルシューティング・・・・・・36    |

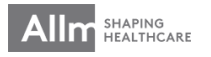

インストール・登録手順

## ①App StoreからJoinをインストール

のアプリを記動

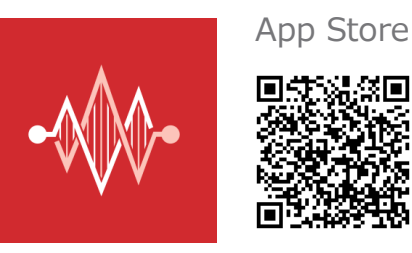

※QRコードが読み取れない方は、 App Storeで「Join allm」と検索して頂き、左のアイ コンのアプリをインストールして下さい。

※iOS12以上のみの対応となります。 該当されない場合はお持ちのスマートフォンの OSのアップデートをお願いします。

|                       | ログイン                  |
|-----------------------|-----------------------|
|                       | -                     |
| ③「パスワードを忘             | メールアドレス               |
| れましたか?」を<br>タップし、再設定を | パスワード                 |
| してください                | <sup>地域</sup><br>東アジア |
|                       | ログイン                  |
|                       |                       |
|                       | アカウント作成               |

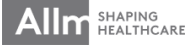

# パスワードの再設定、ログイン

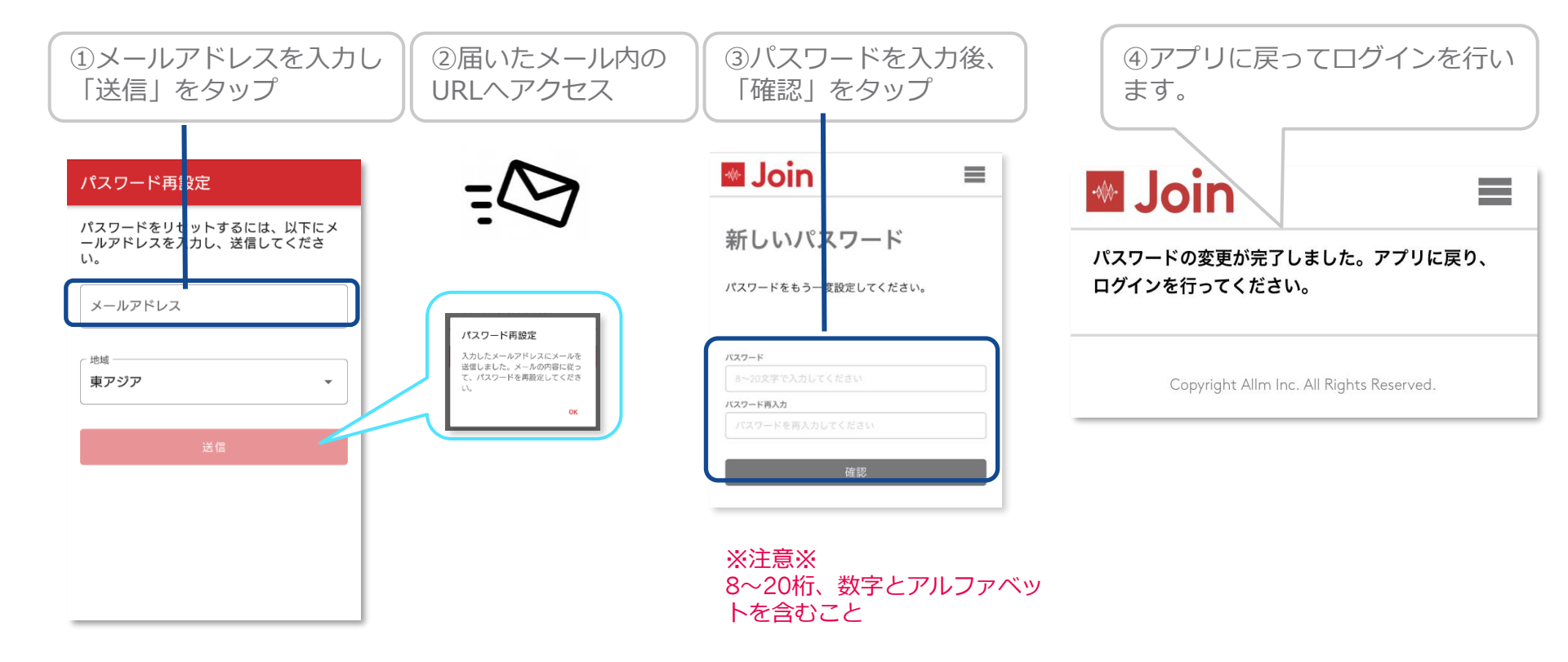

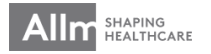

アプリにログイン

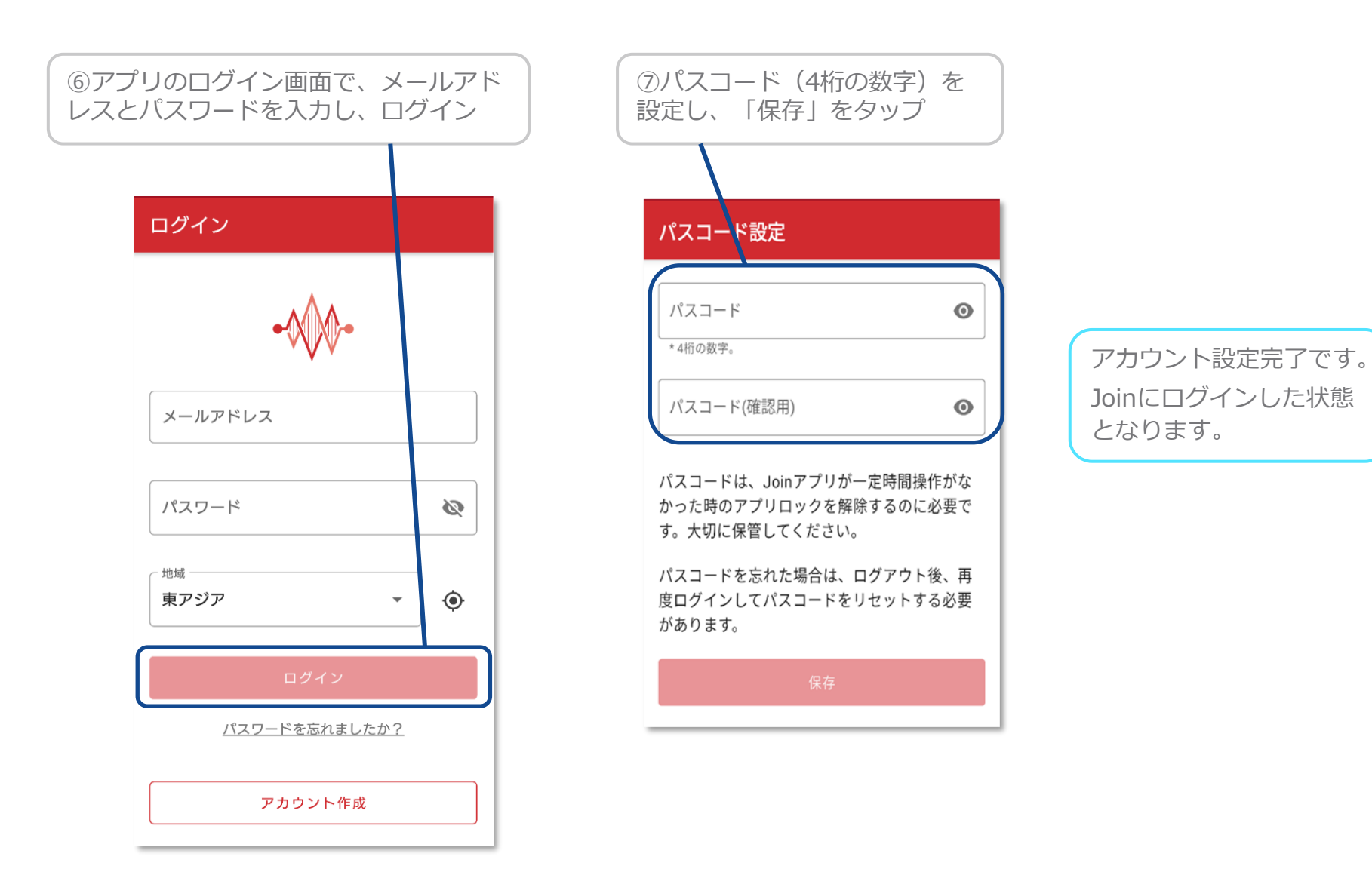

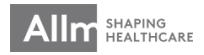

## 連絡先の追加

## ▼グループチャットから追加する

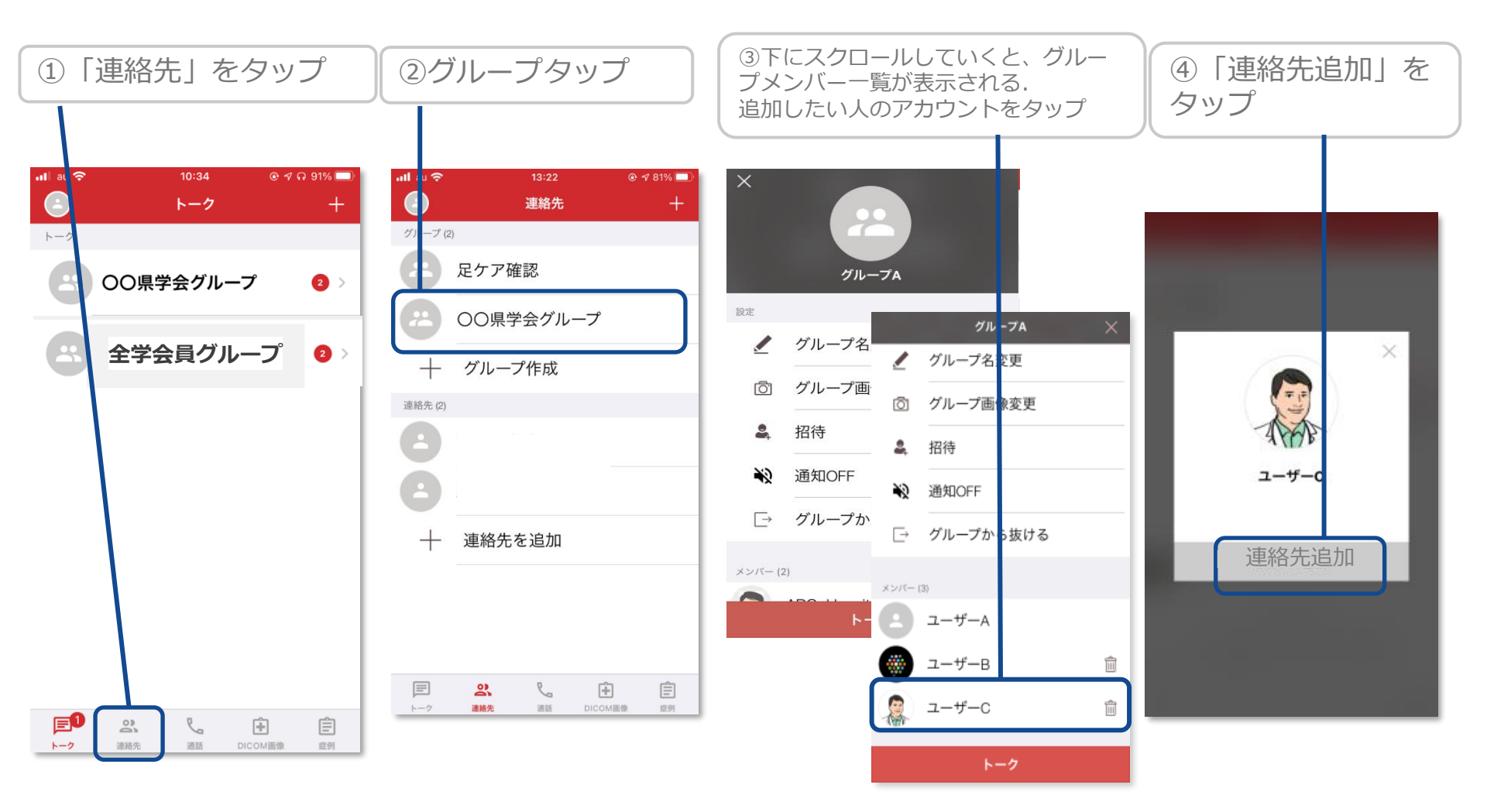

※連絡先追加をしないと、新しいグループを作成する際に、メンバーの追加ができませんので ご注意ください

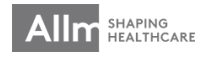

連絡先とグループ

▼ メールアドレスから追加するとき

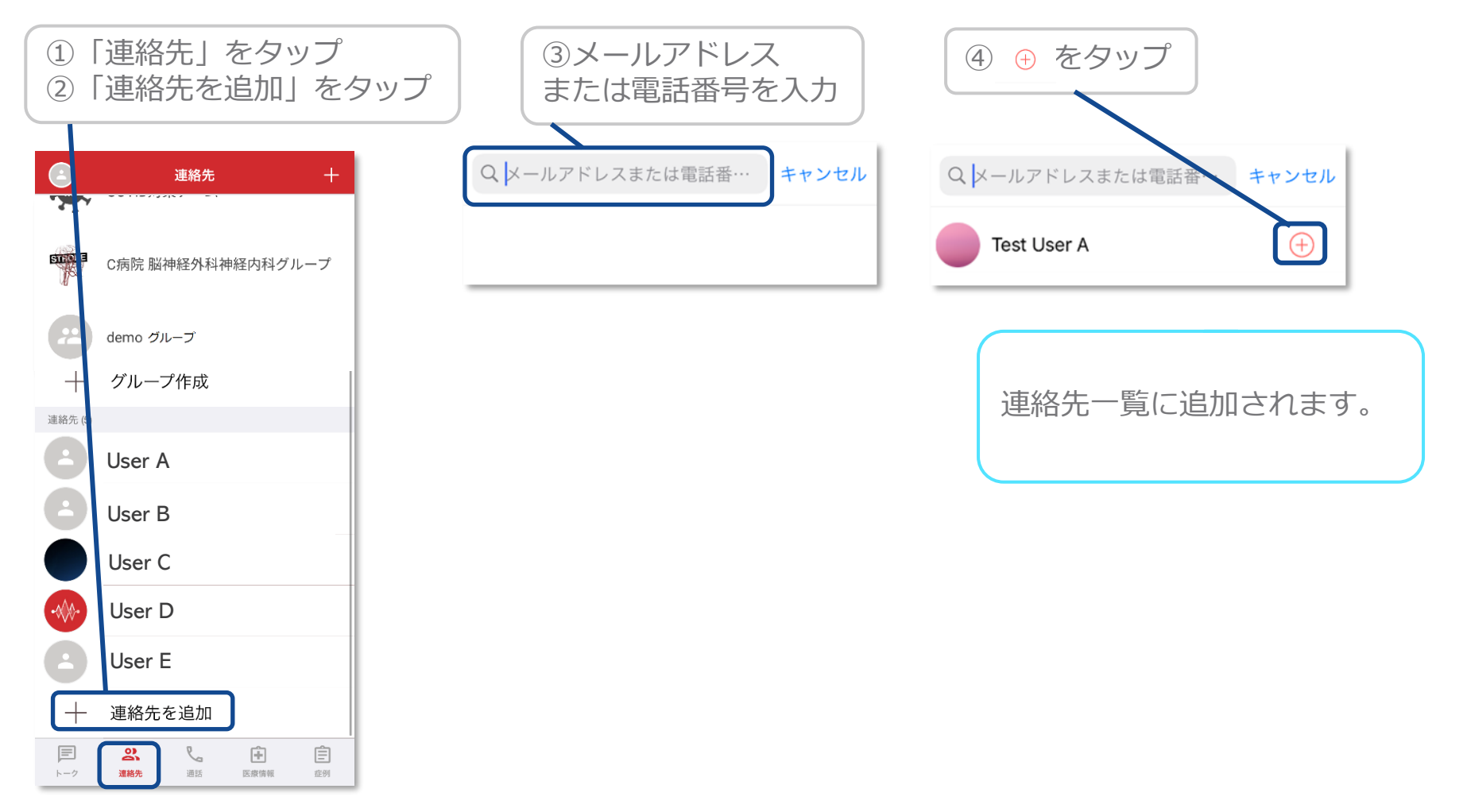

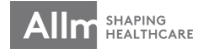

5.チャットグループ作成

▼ グループ作成と連絡先招待

▼グループに招待された場合

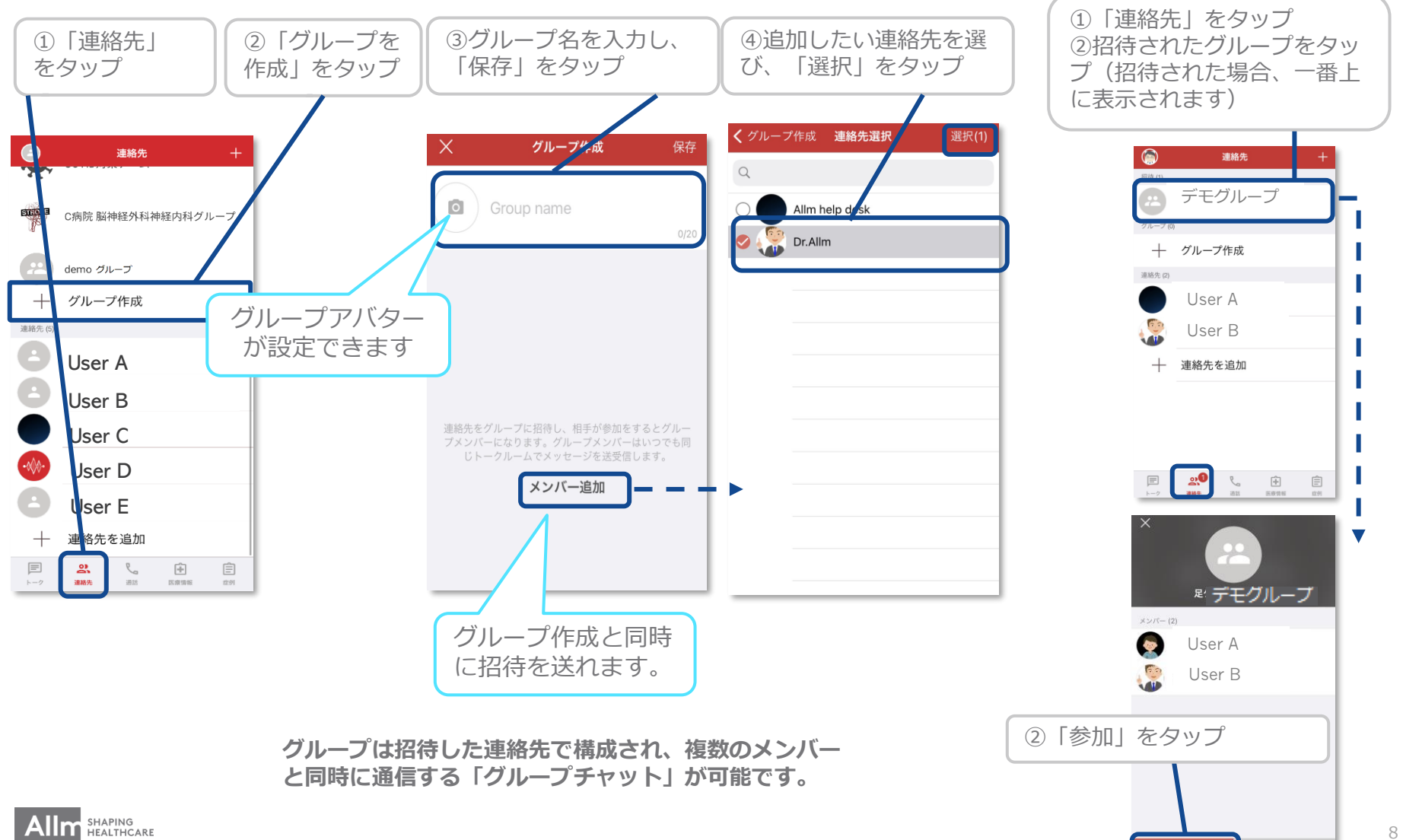

拒否

グループチャット

### ▼ グループチャットの開始

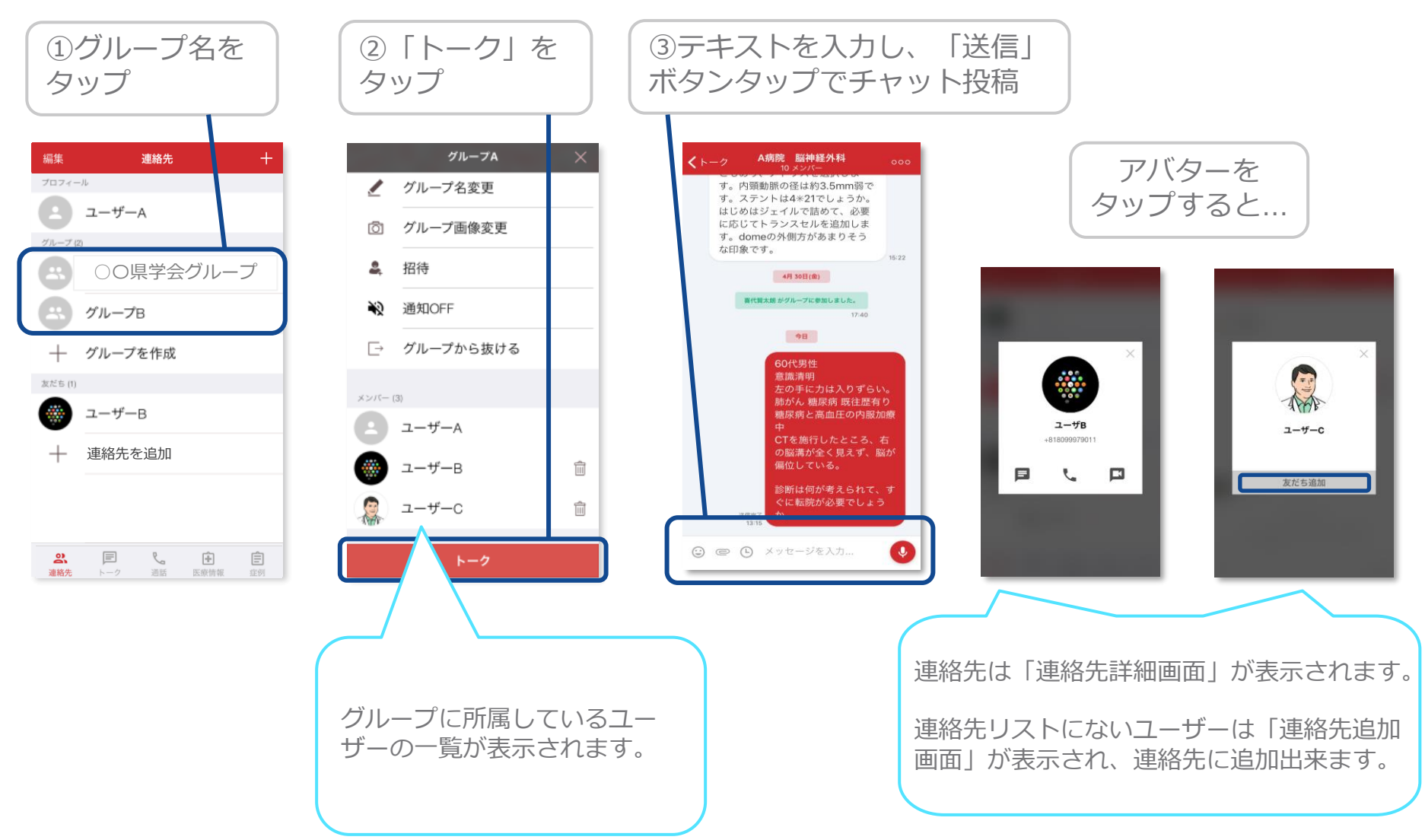

# グループチャットでの機能①

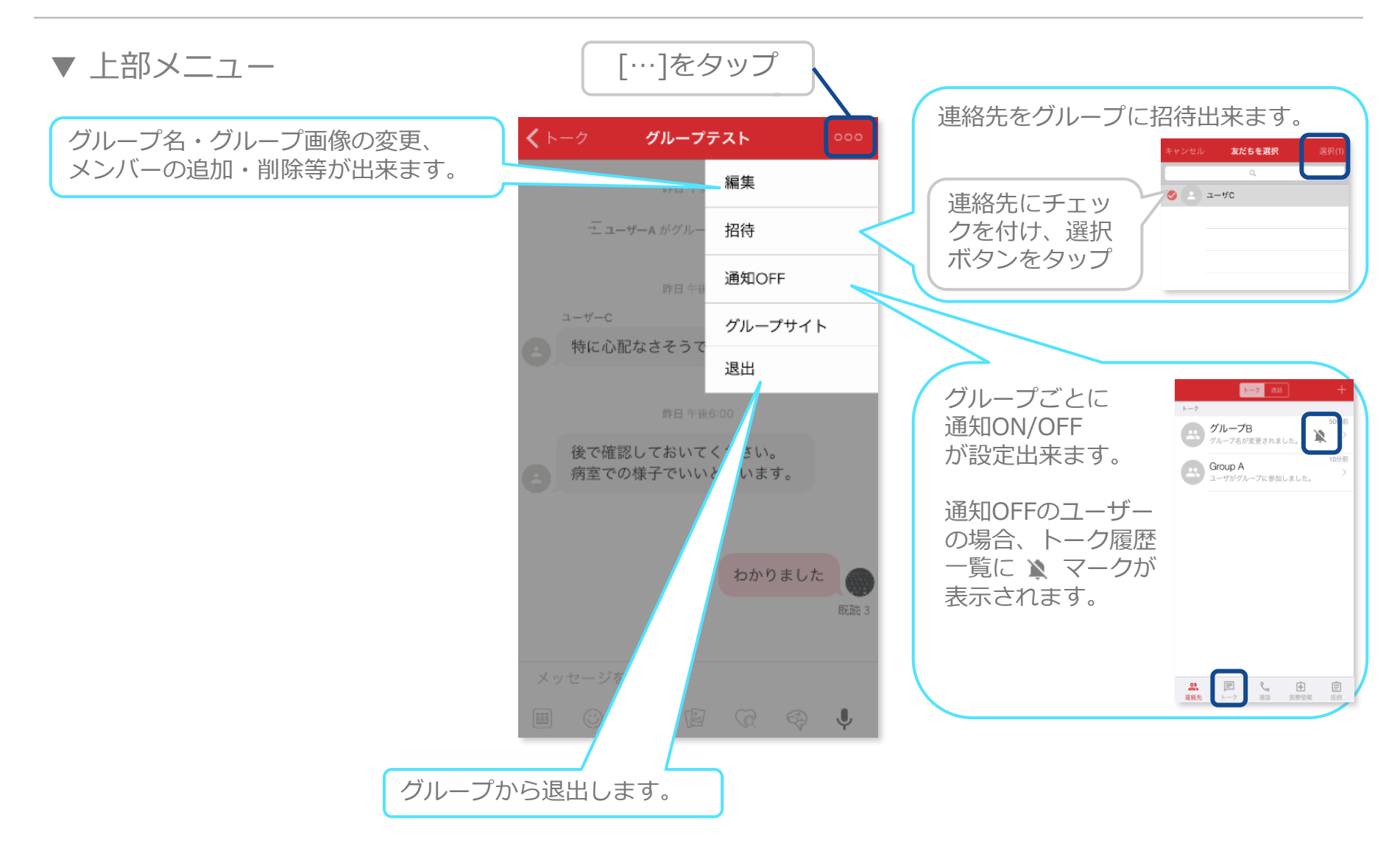

グループチャットでの機能 ②

▼ 下部メニュー

SHAPING HEALTHCARE

画面下部のボタンでは様々な情報を共有することが出来ます。

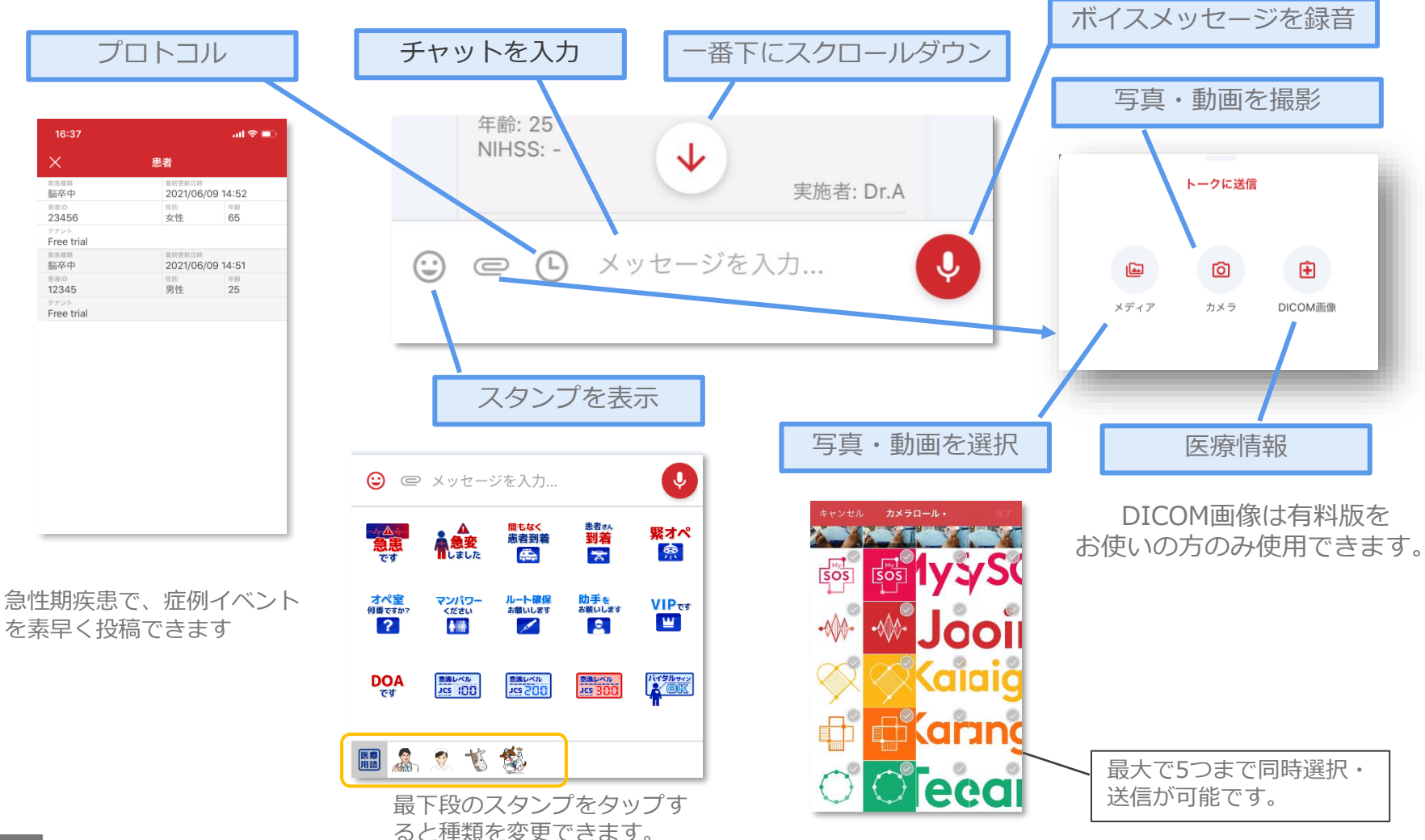

32

写真送信機能①

## ▼写真を<mark>撮影して</mark>アップロード

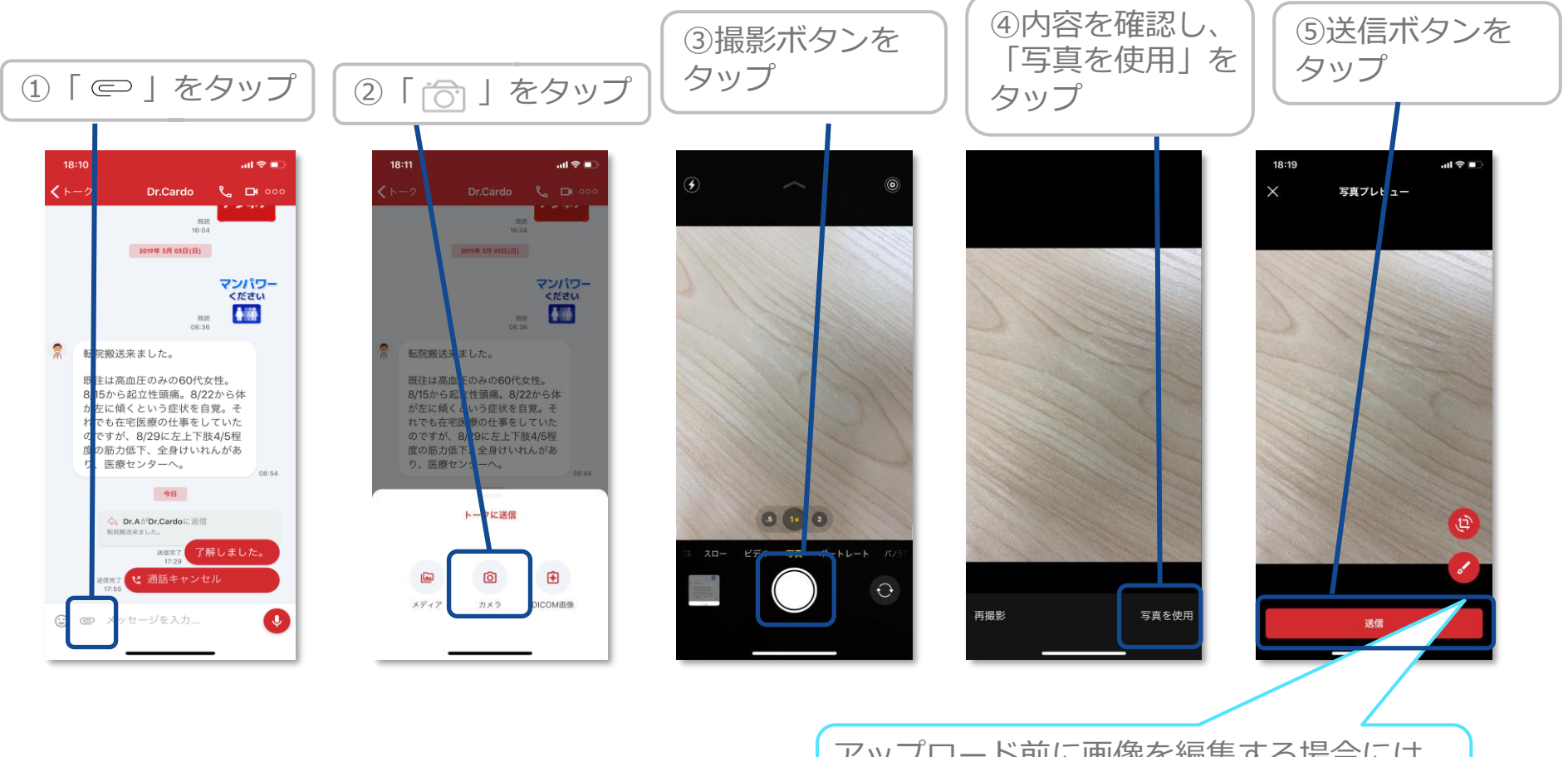

アップロード前に画像を編集する場合には、 編集ボタンをタップ

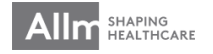

## 写真送信機能②

▼アップロード前に写真を編集(トリミング・回転)

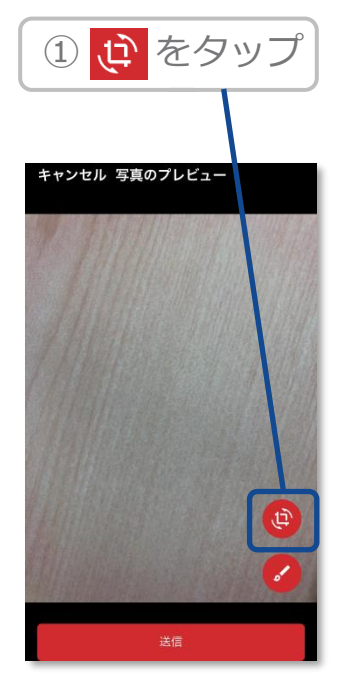

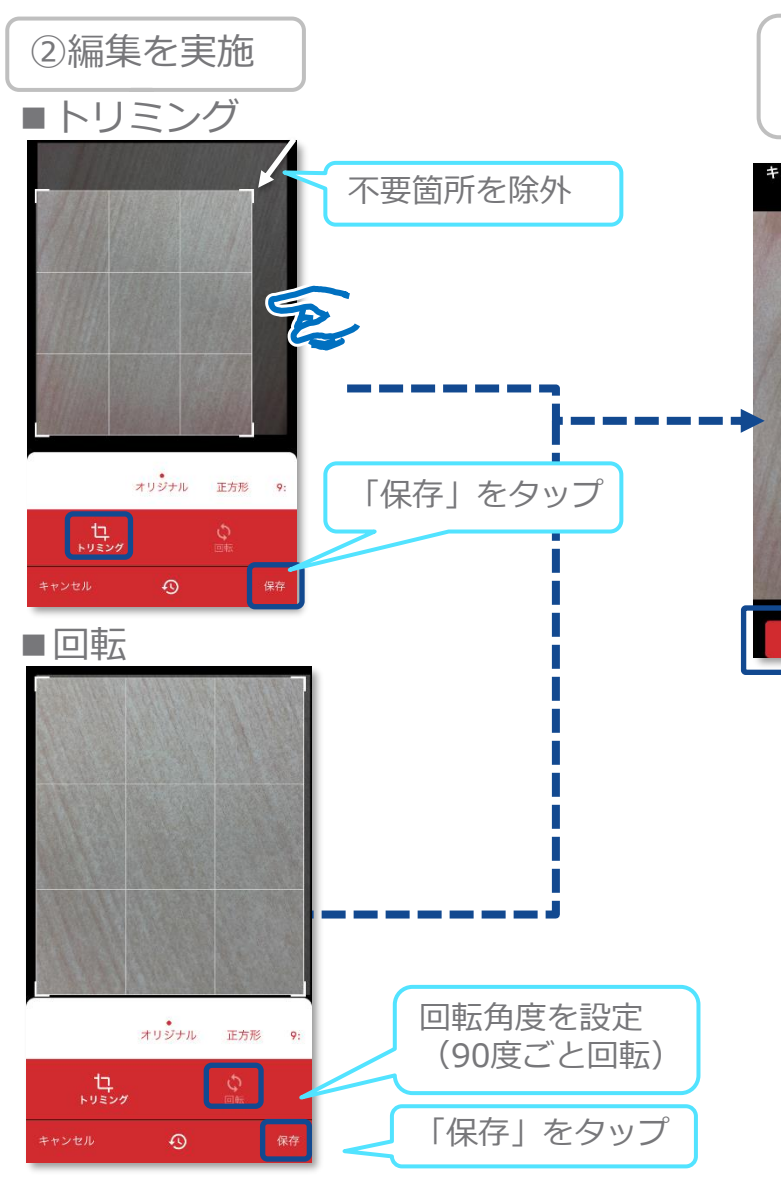

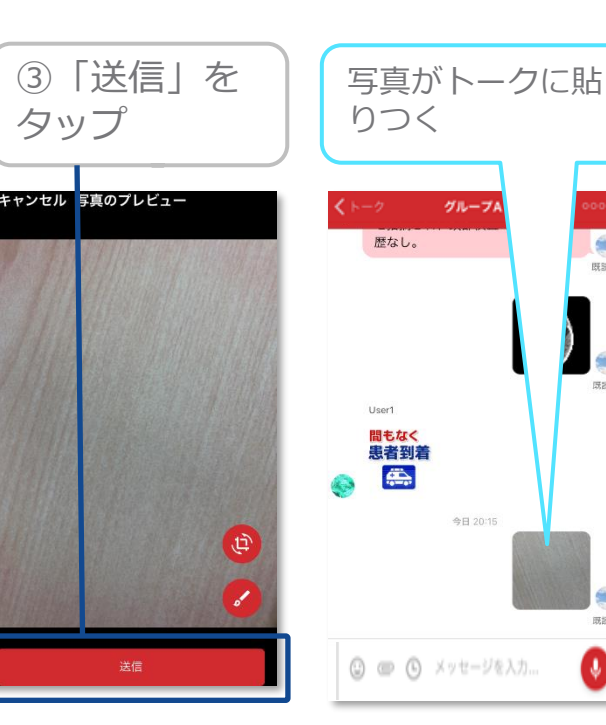

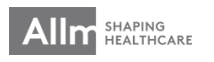

-既跡

-197.55

0

## 写真送信機能③

## ▼アップロード前に写真を編集(テキスト・ブラシ)することができます。

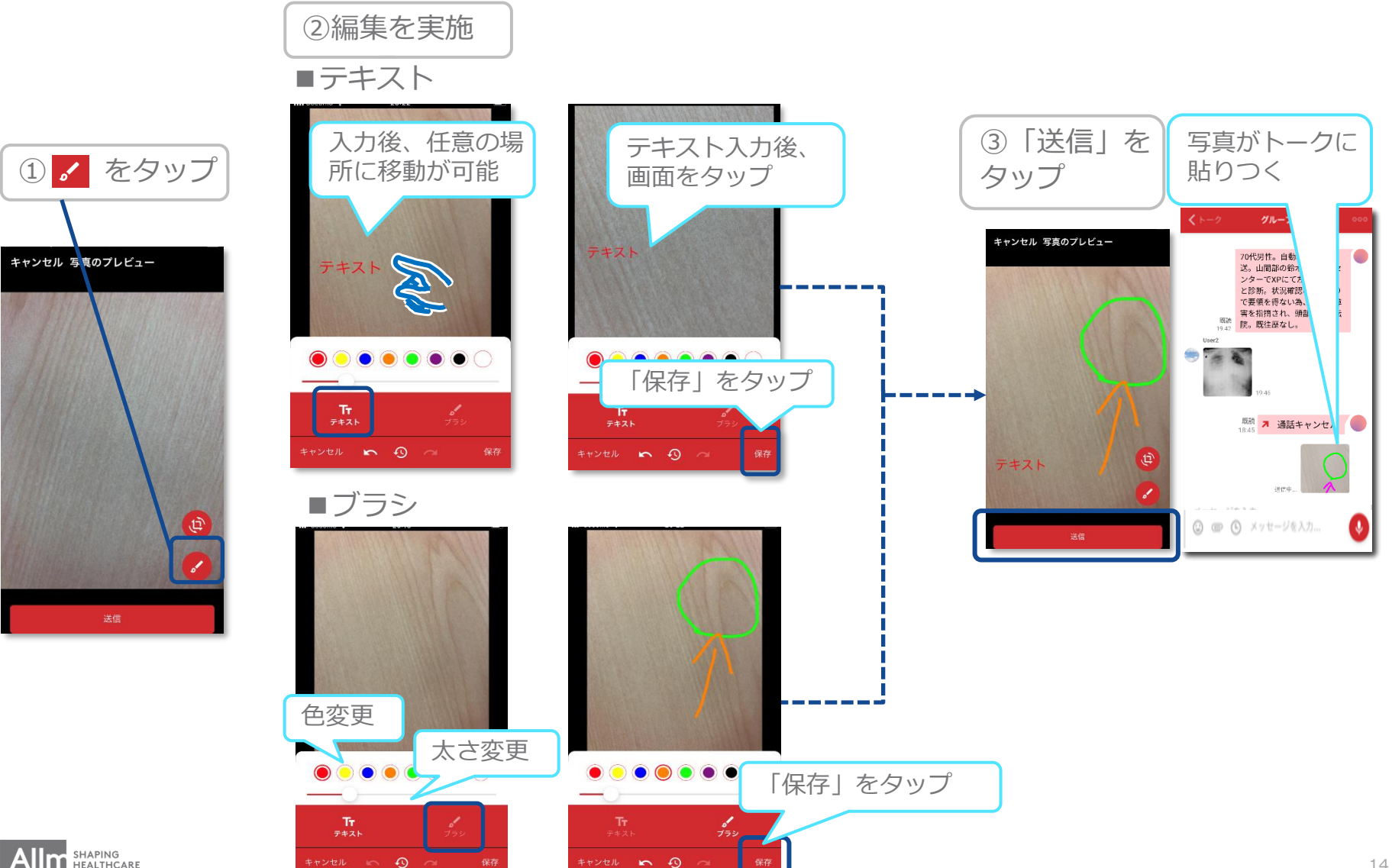

写真送信機能④

## ▼アップロード済みの写真を再編集

自身がアップロードした写真、別ユーザーがアップロードした写真のどちらも編集可能です。

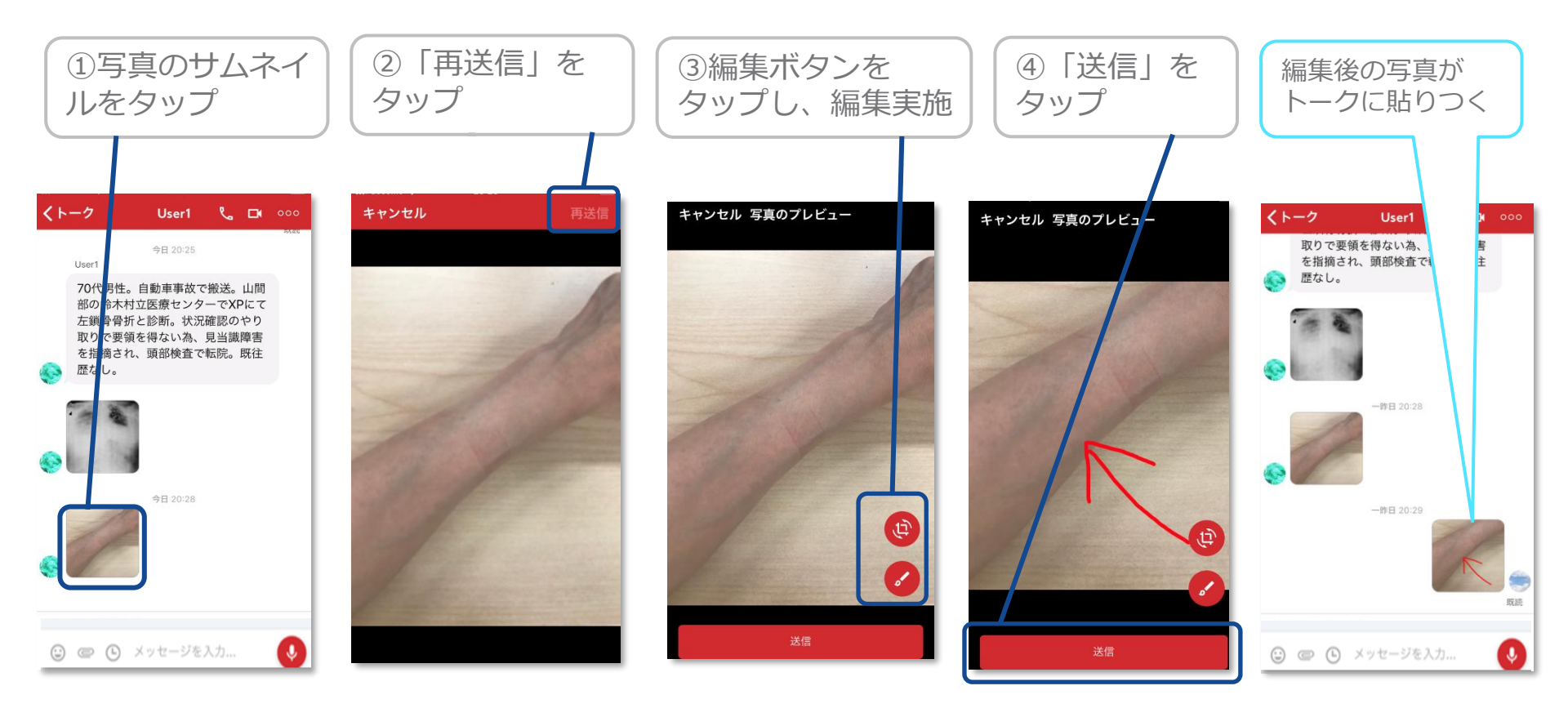

※編集方法は前ページを参照

※写真/動画は最大で5つまで選択できます。

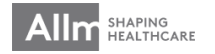

## 動画送信機能

動画を撮影してアップロード 

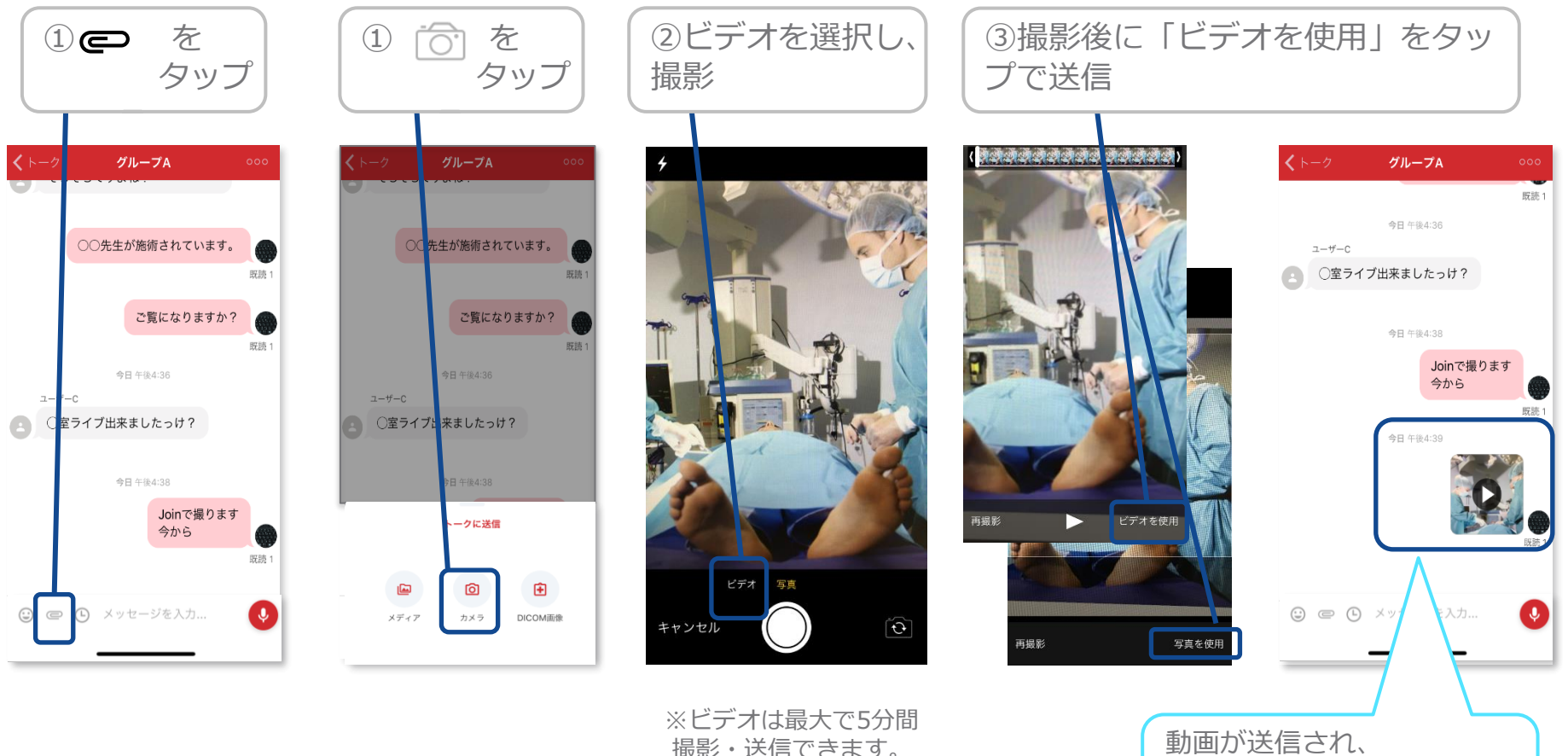

SHAPING HEALTHCARE

再生マーク(▼)付きのサムネ

イルが表示されます

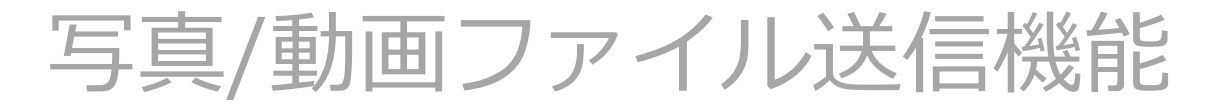

#### ▼写真・動画ファイルのアップロード

### ダイレクト / グループチャット

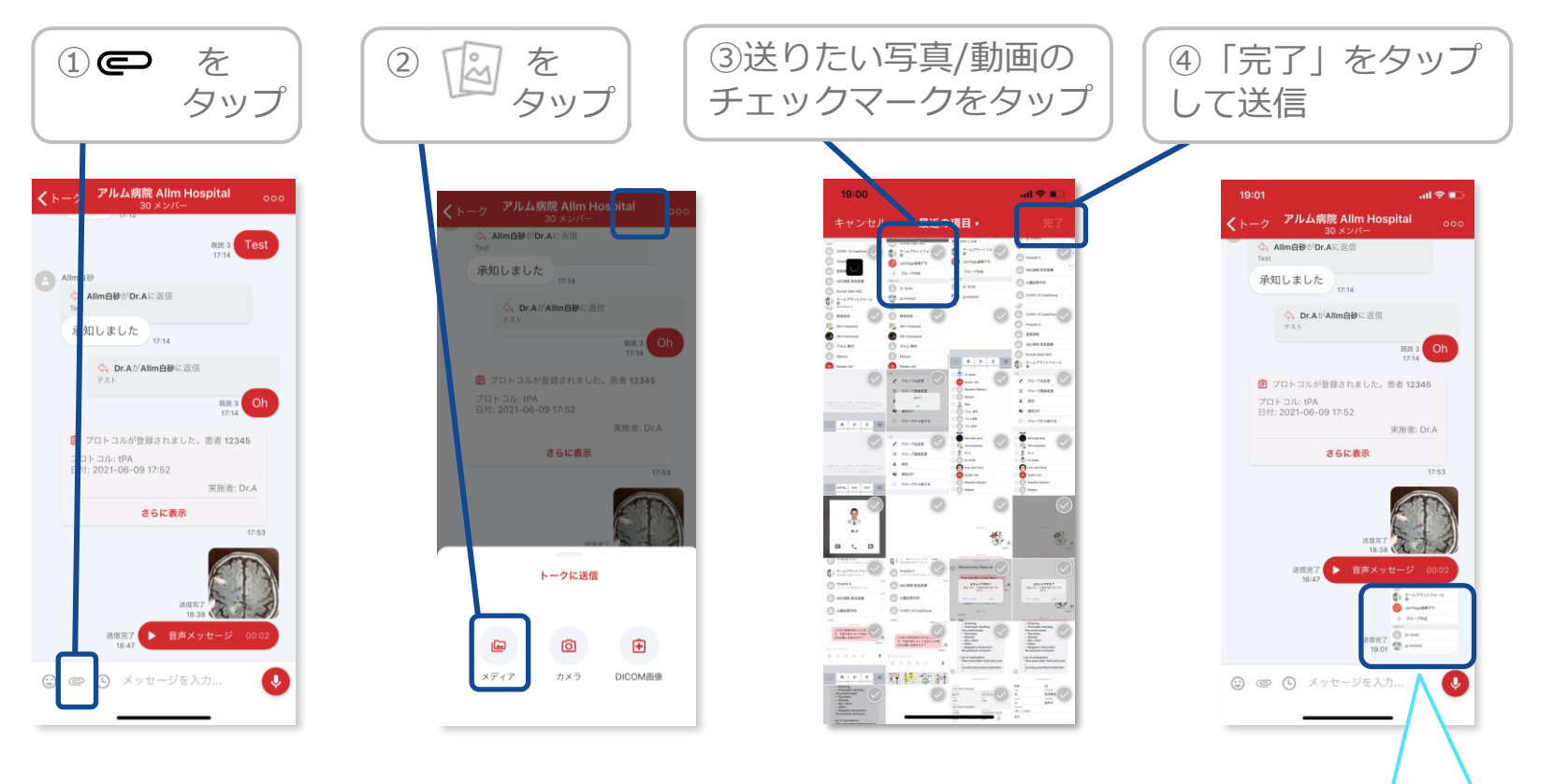

※写真/動画をタップすると拡大して確認ができます。※写真/動画は最大で5つまで選択できます。※動画は再生時間が5分以内のものが送信できます。

サムネイルが表示されます。 タップをすると写真の表示ま たは動画の再生ができます。

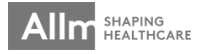

写真/動画送信設定

#### ▼写真・動画の画質を調整する

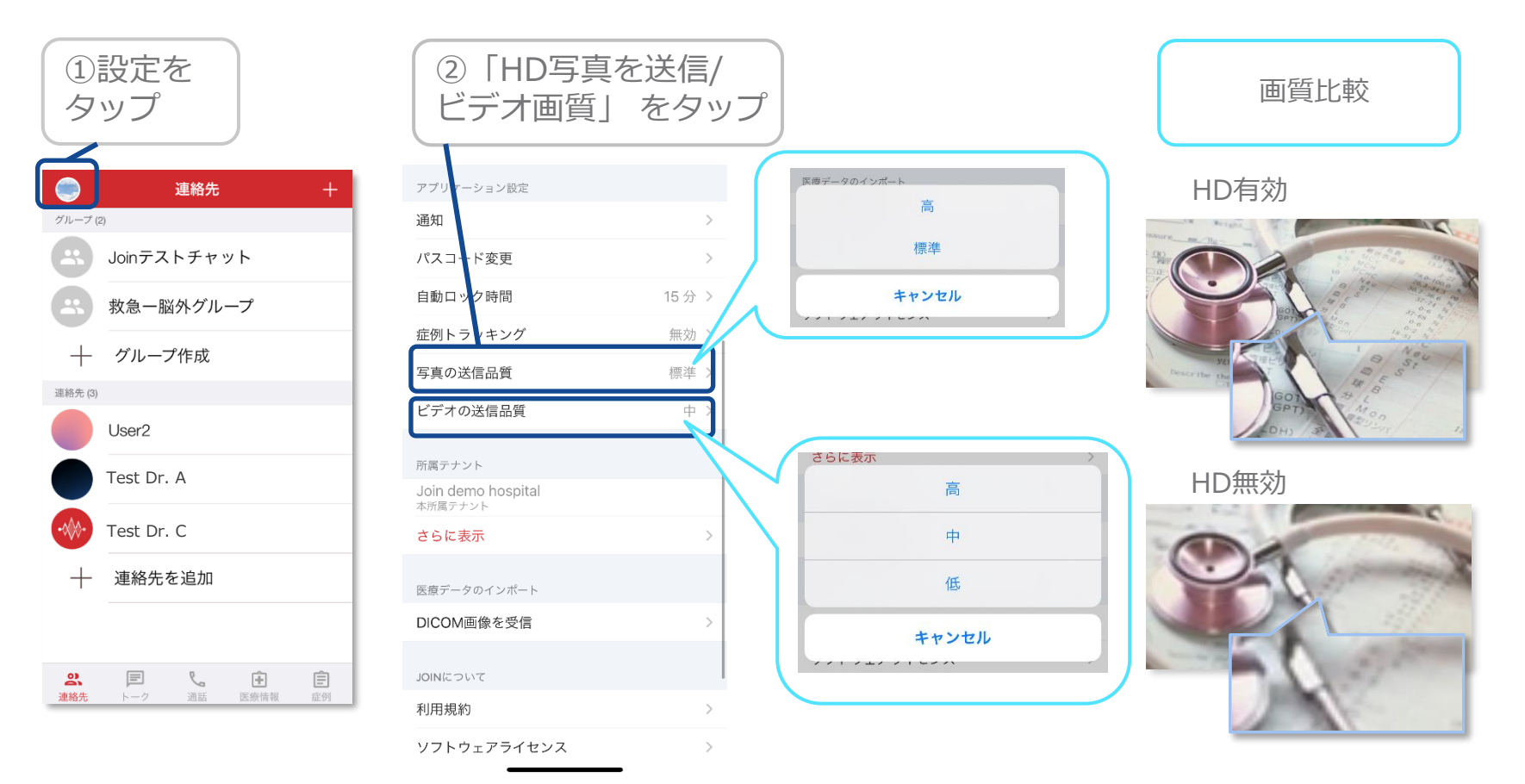

※ビデオの画質は、高・中・低の3つから選択可能です。 (デフォルトでは「中」に設定) ※HD有効、画質「高」の場合、画質が向上しますが データ量が大きくなるため、送受信に時間がかかります。

写真/動画送信設定

#### ▼写真・動画の画質を調整する

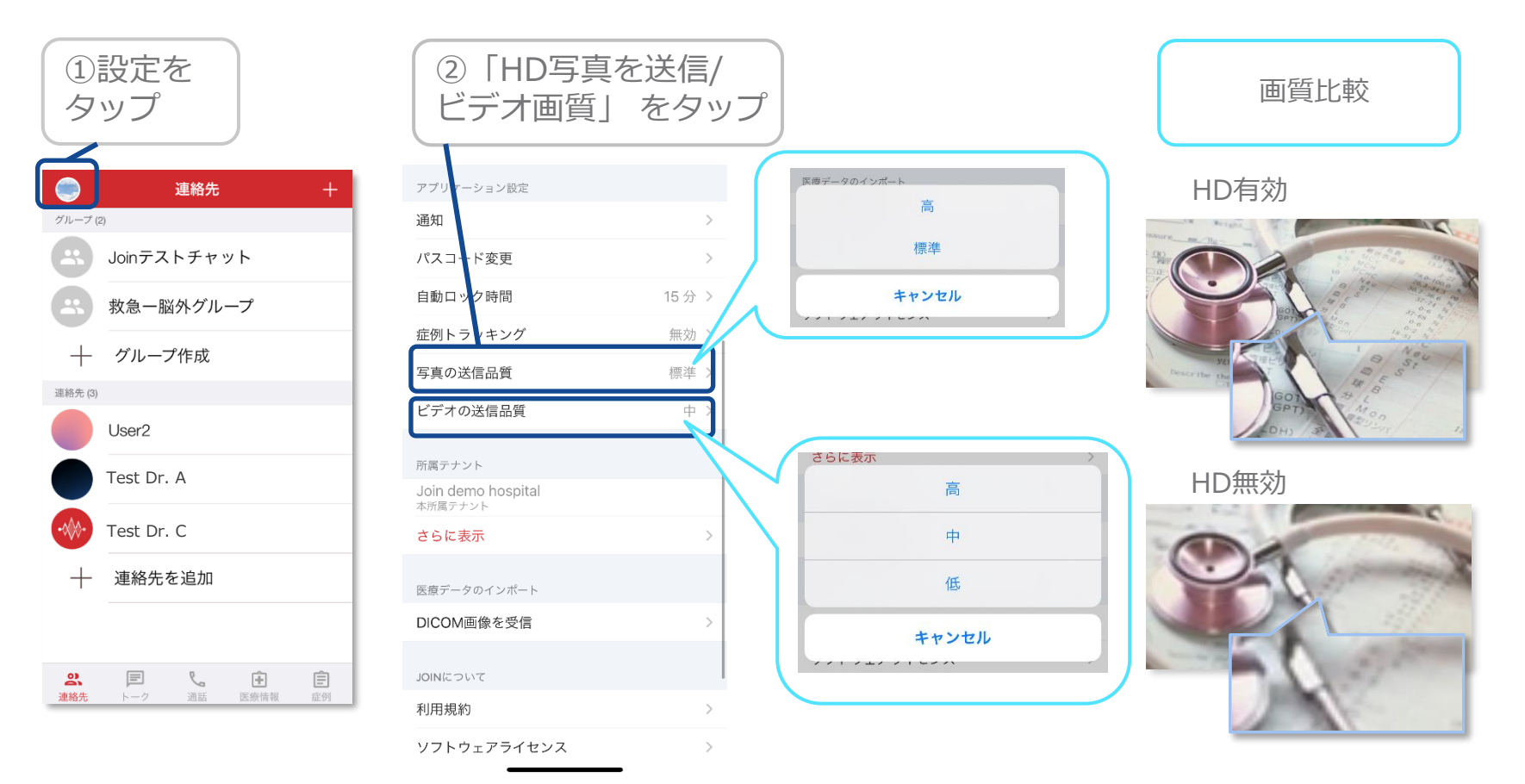

※ビデオの画質は、高・中・低の3つから選択可能です。 (デフォルトでは「中」に設定) ※HD有効、画質「高」の場合、画質が向上しますが データ量が大きくなるため、送受信に時間がかかります。

## PDF共有機能①

#### ▼ PDFの共有

ウェブで閲覧している、または他のアプリで受信したPDFファイルをJoinへ共有することができます。

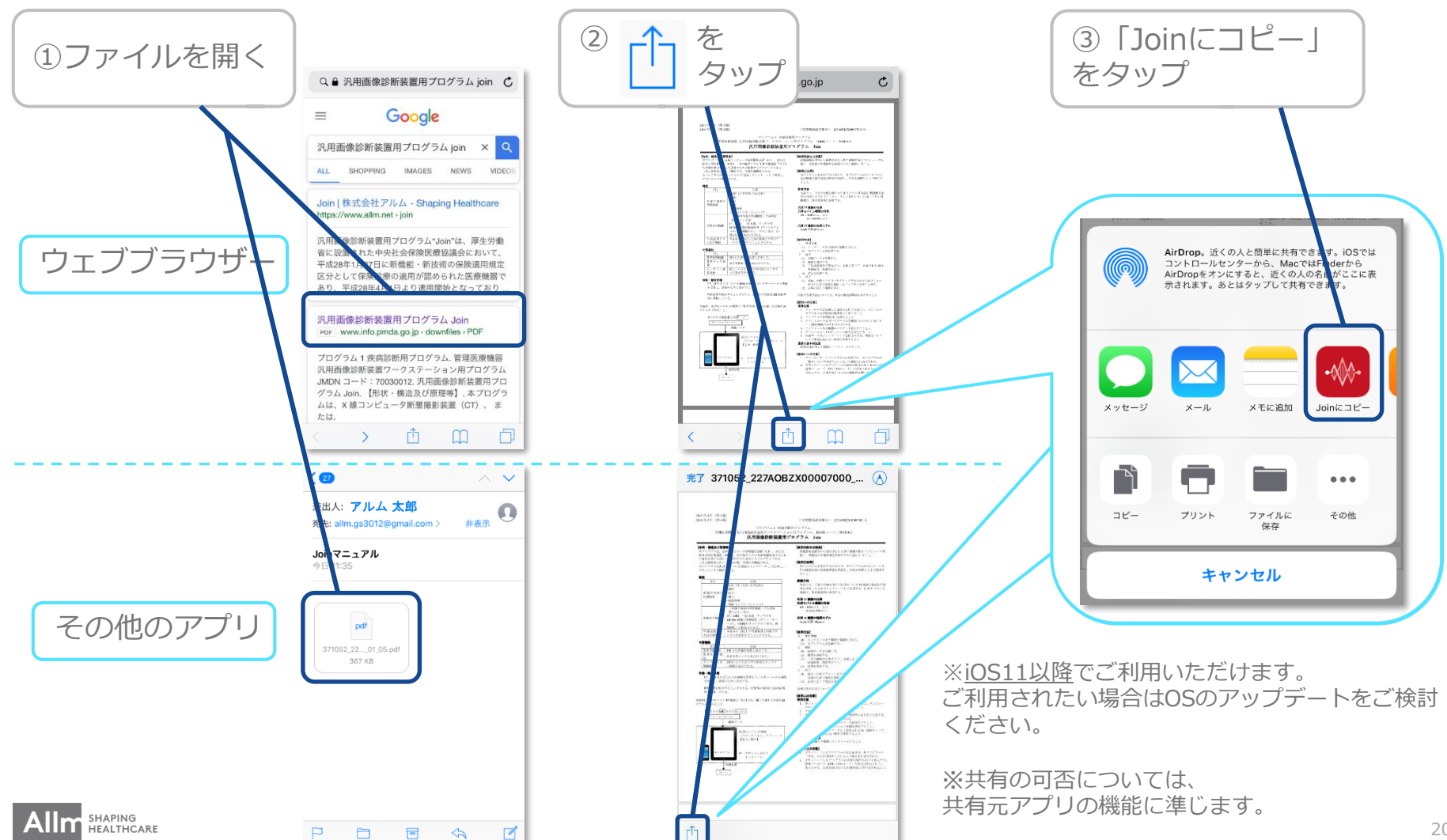

PDF共有機能②

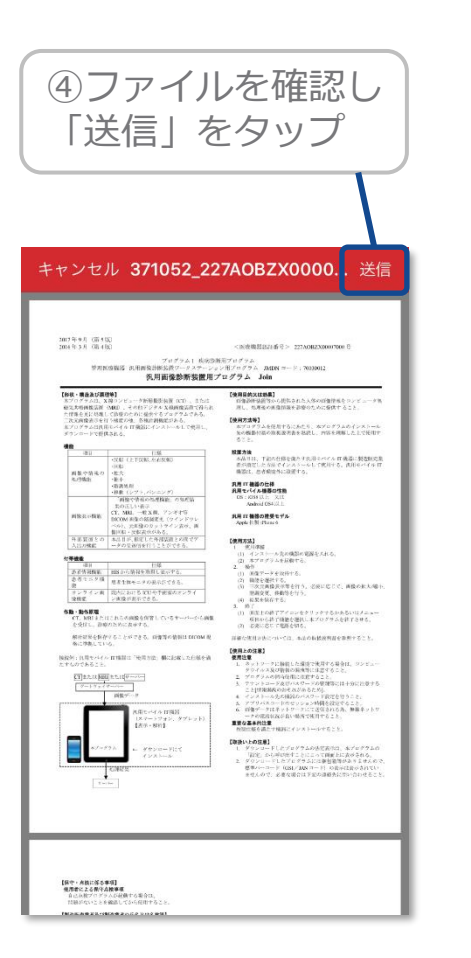

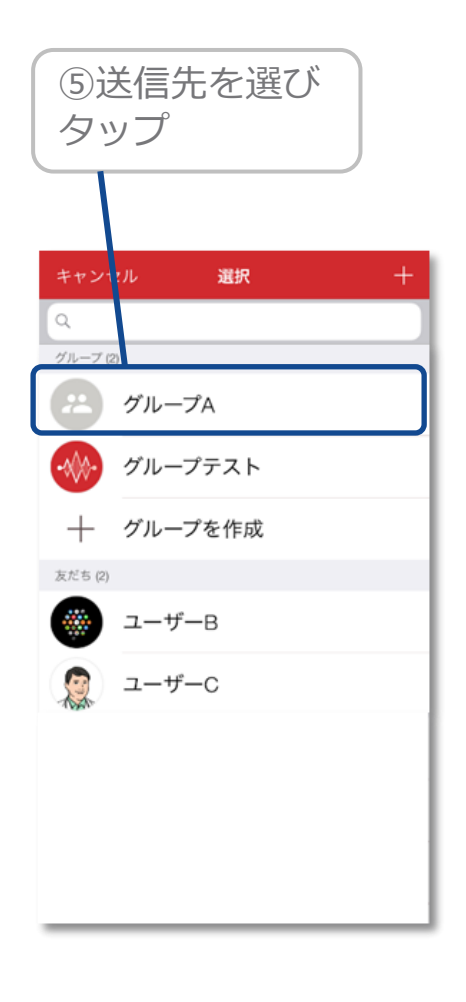

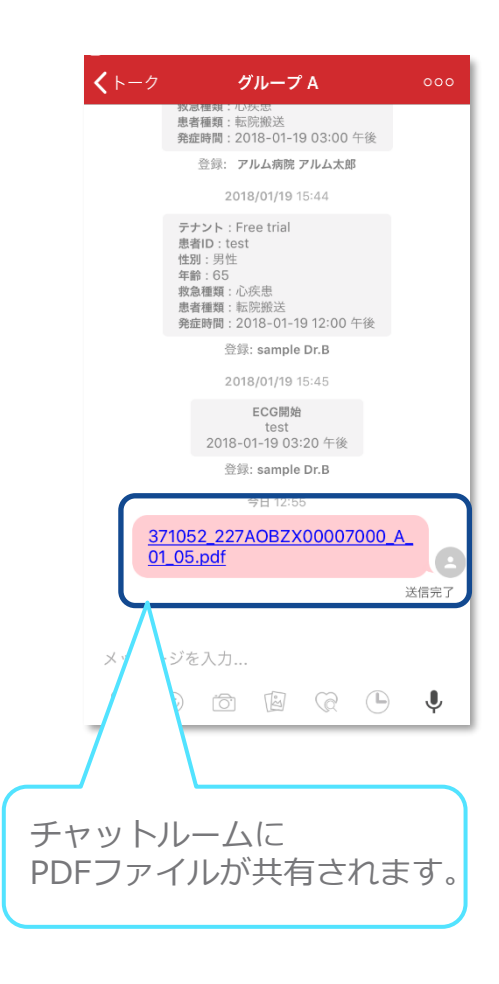

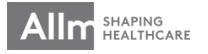

ボイスメッセージ機能 ①

▼ 録音とチャットへの貼り付け

## ダイレクト / グループチャット

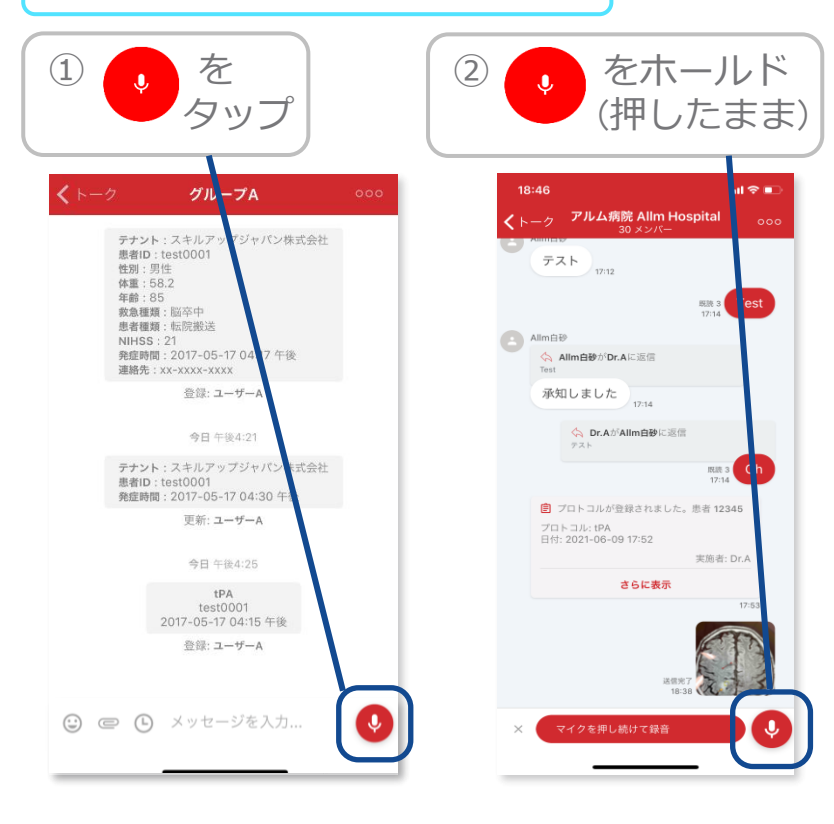

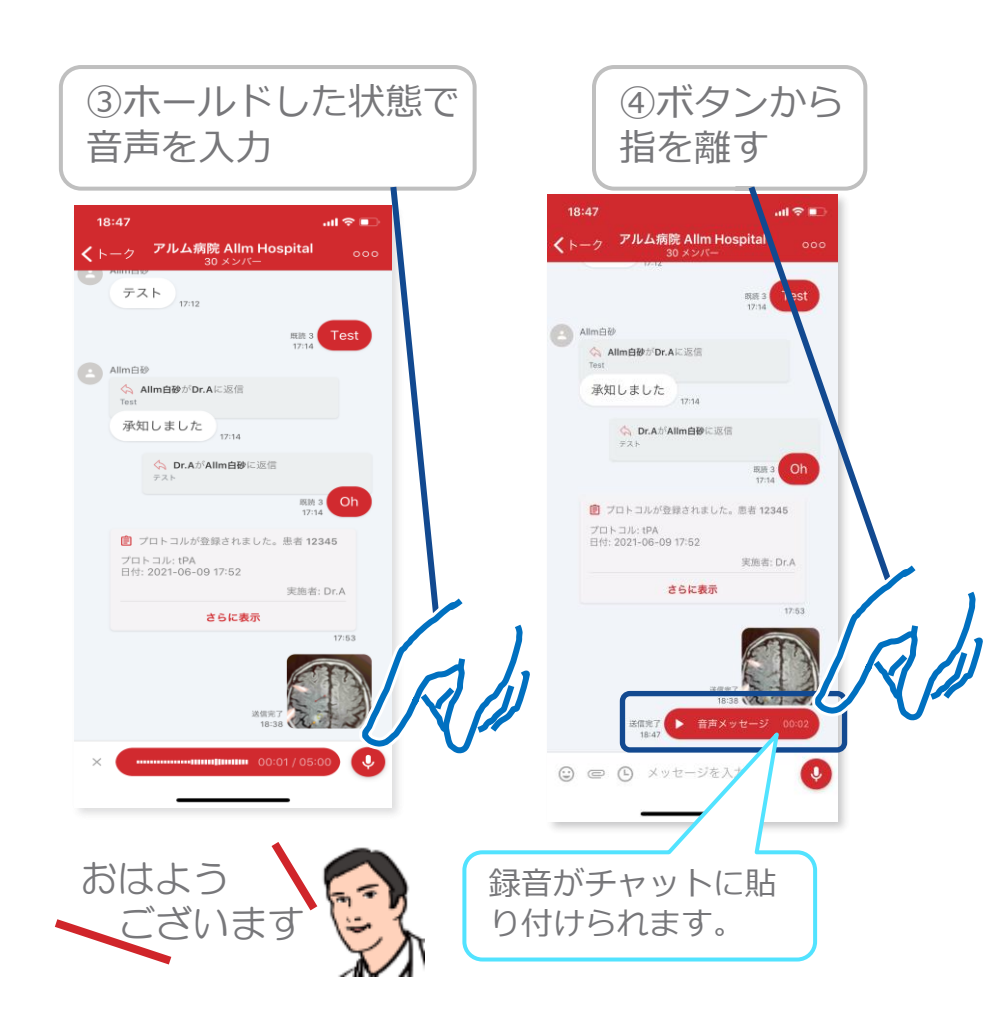

ボイスメッセージ機能 ②

録音のキャンセル 

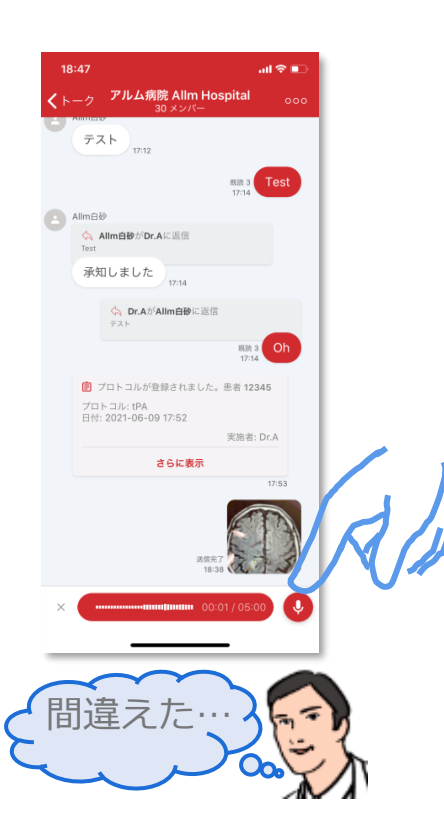

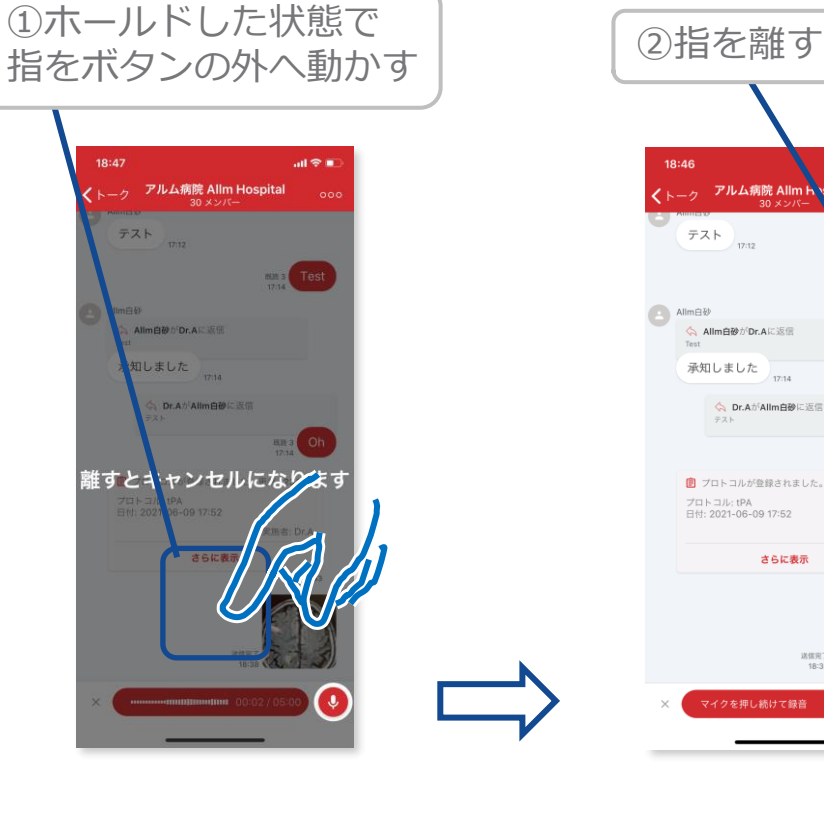

.ul 🕆 🗉 🔷 Dr.AがAllm自動に返信 联股 3 17:14 Oh 📵 プロトコルが登録されました。患者 12345 実施者: Dr.A さらに表示 Ð 録音が停止し、 音声は送信されません。

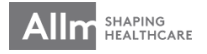

ボイスメッセージ機能 ③

▼ 録音の再生

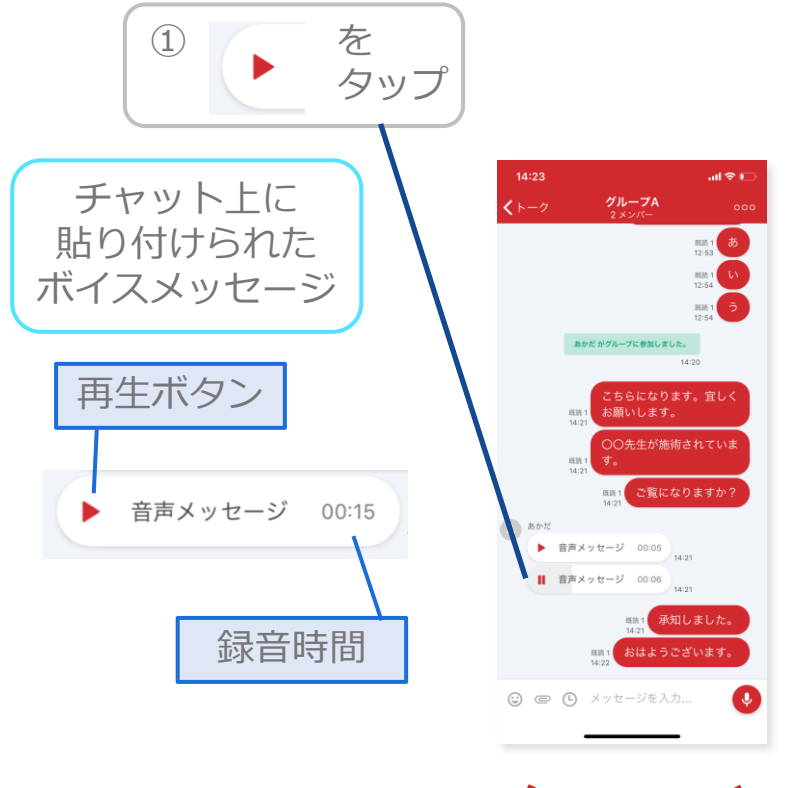

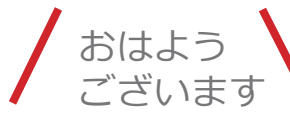

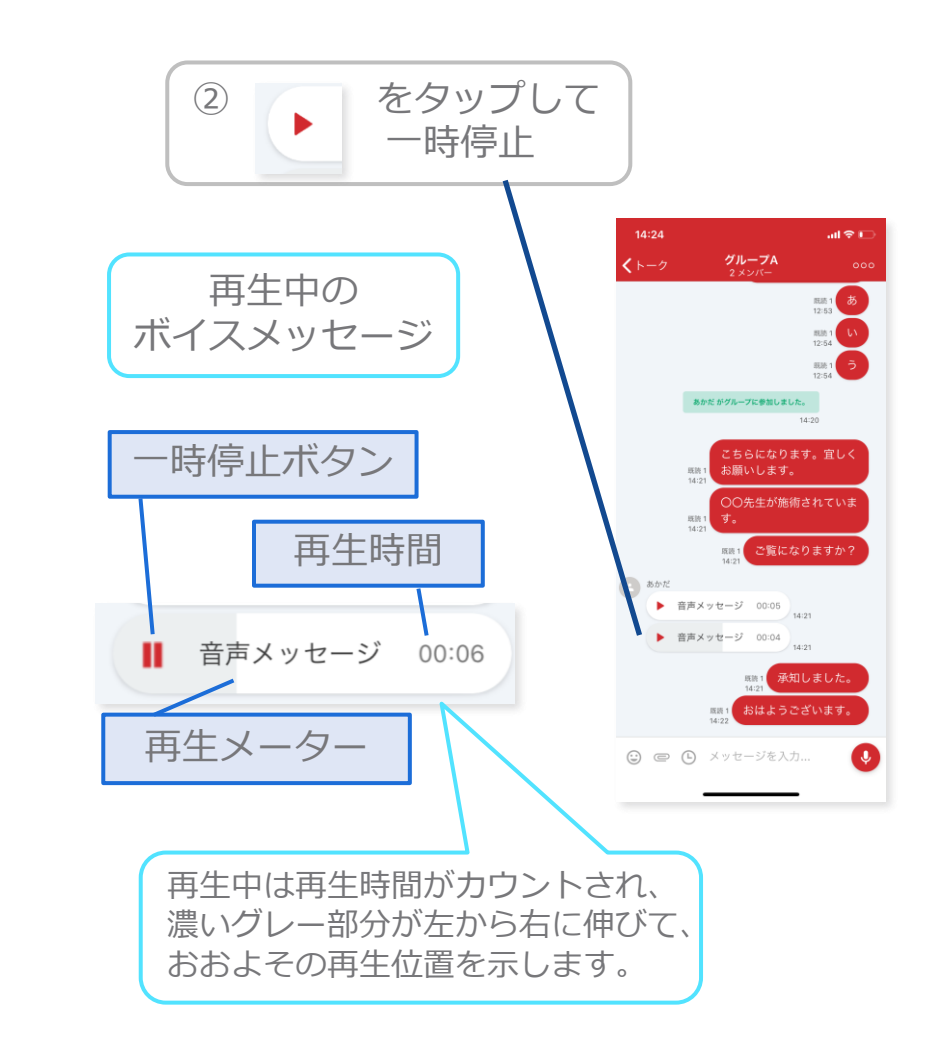

ダイレクトチャット

▼チャットの開始

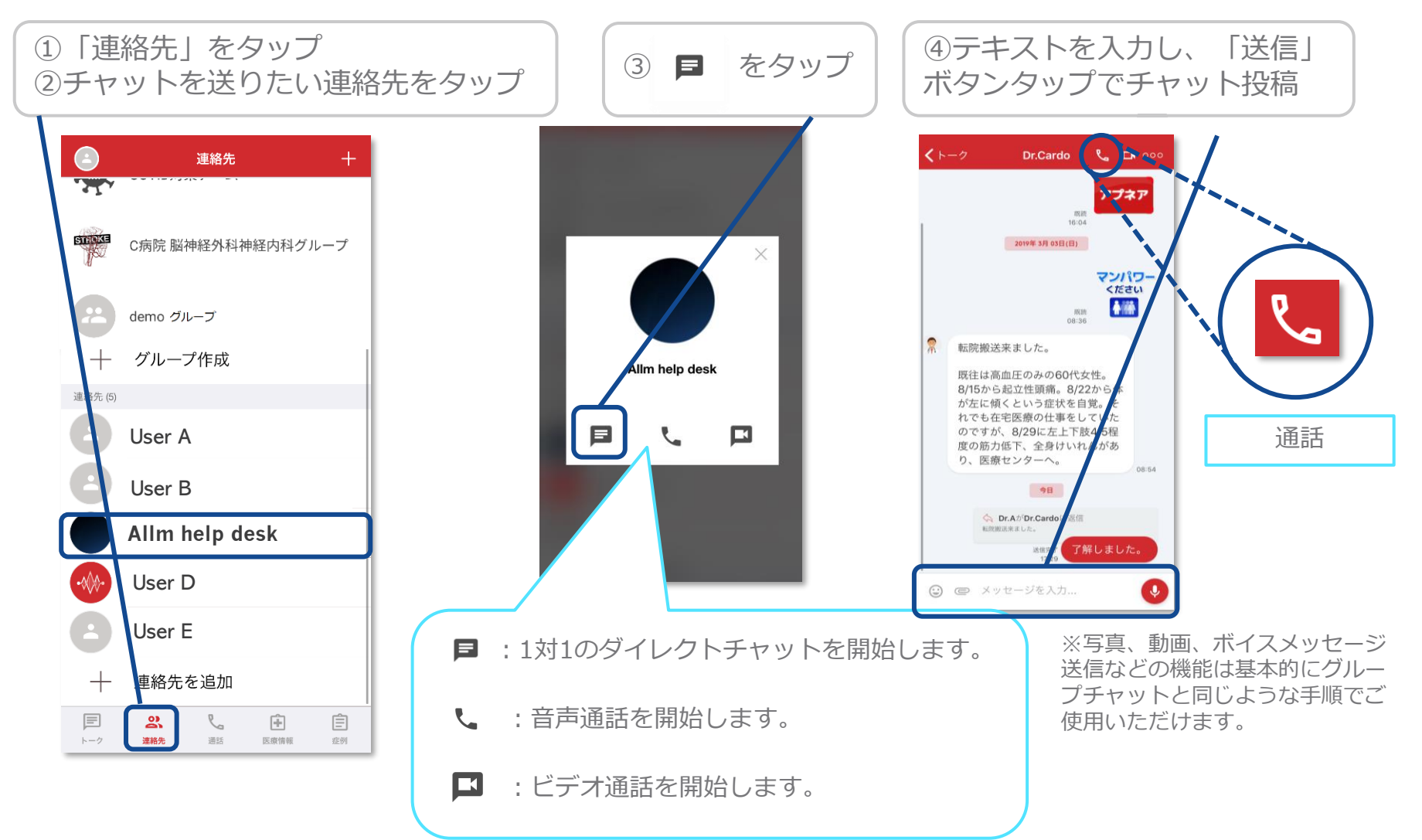

ダイレクトチャットでの機能

▼ 下部メニュー

画面下部のボタンでは様々な情報を共有することが出来ます。

テキストを入力

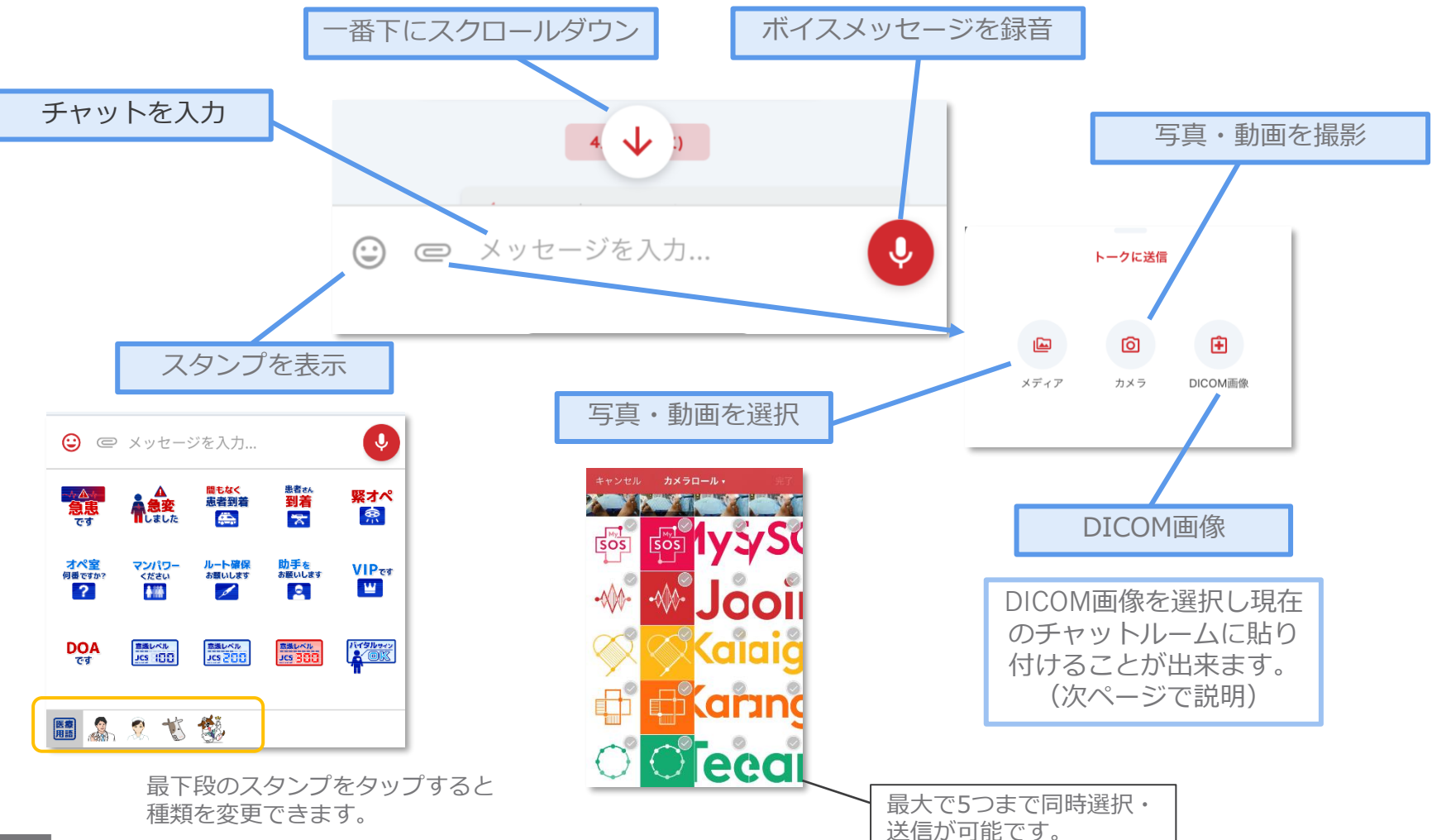

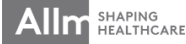

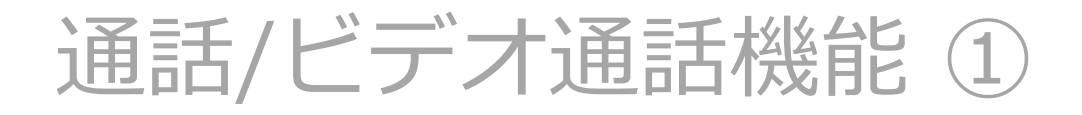

▼ 通話/ビデオ通話の開始 【連絡先リストから】

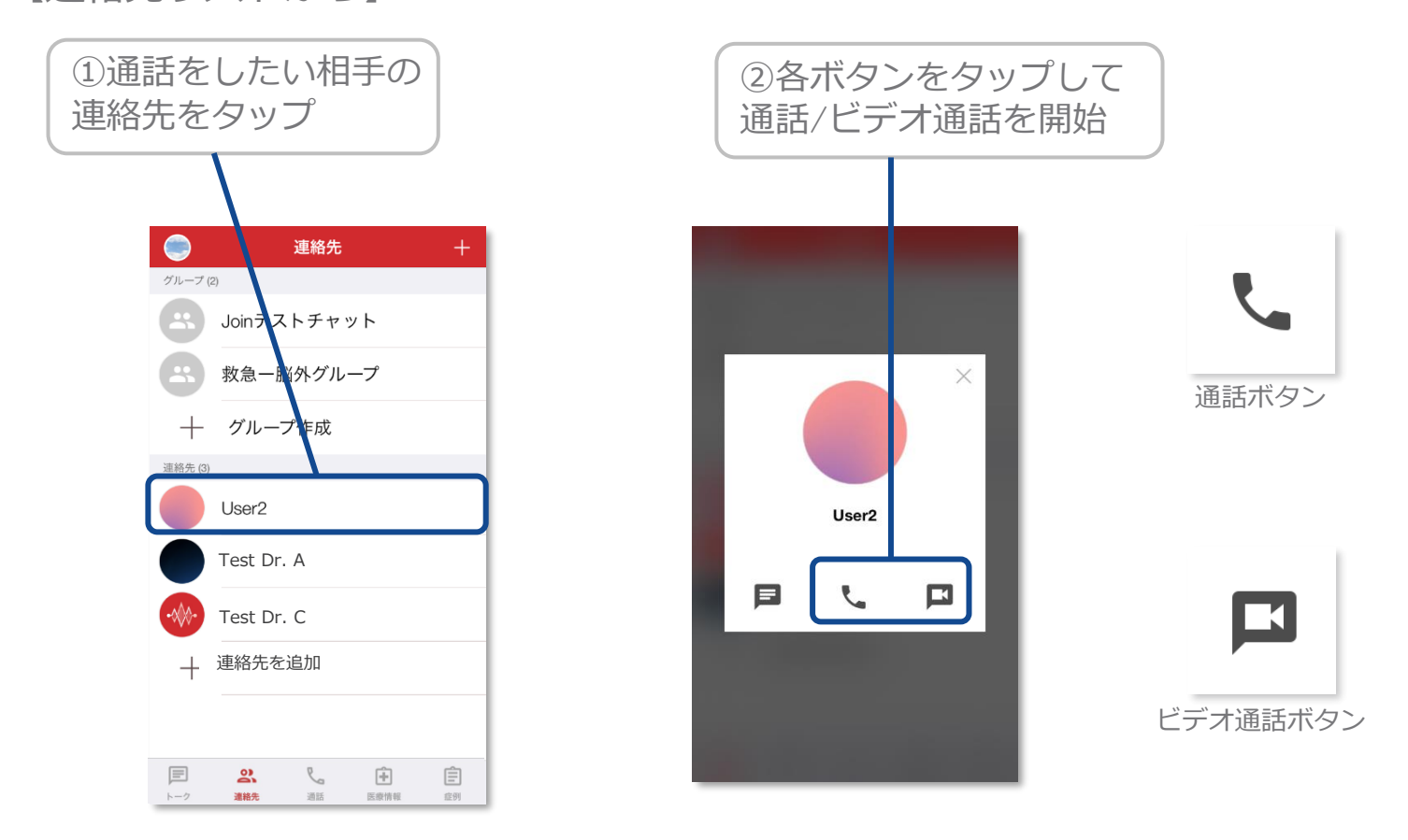

※ご利用にはJoinアプリのマイクおよびカメラの許可設定が必要です。 iOSの設定画面から「Join」アプリをタップし、マイクおよびカメラの許可設定をONにしてください。

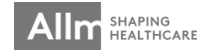

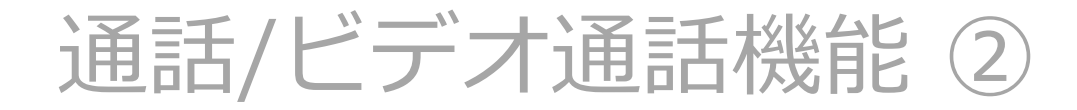

▼ 通話/ビデオ通話の開始

【ダイレクトチャットから】

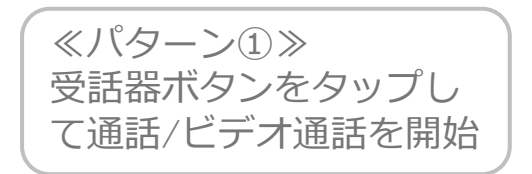

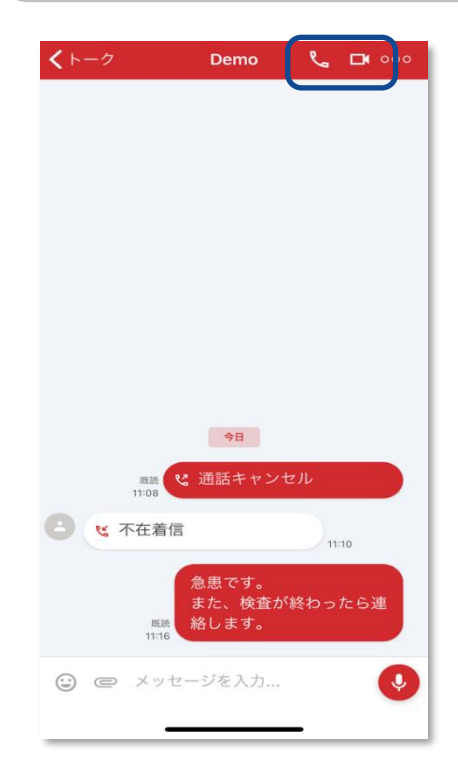

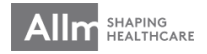

# 通話/ビデオ通話機能③

▼ 通話/ビデオ通話の開始 【通話タブから】

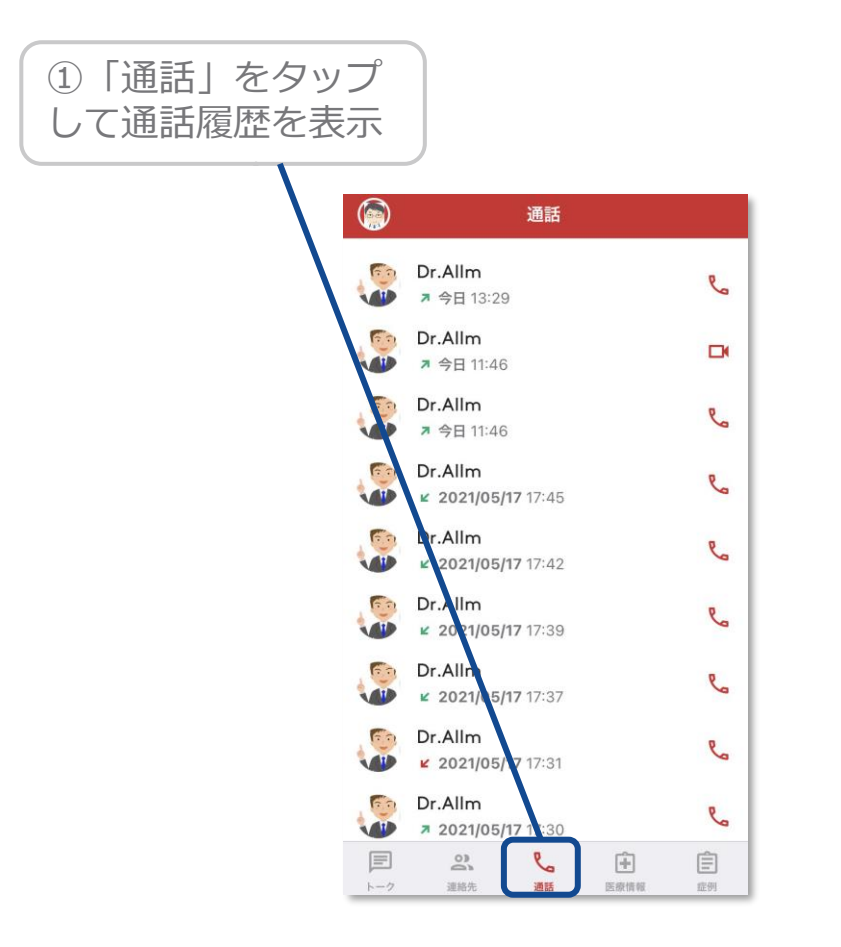

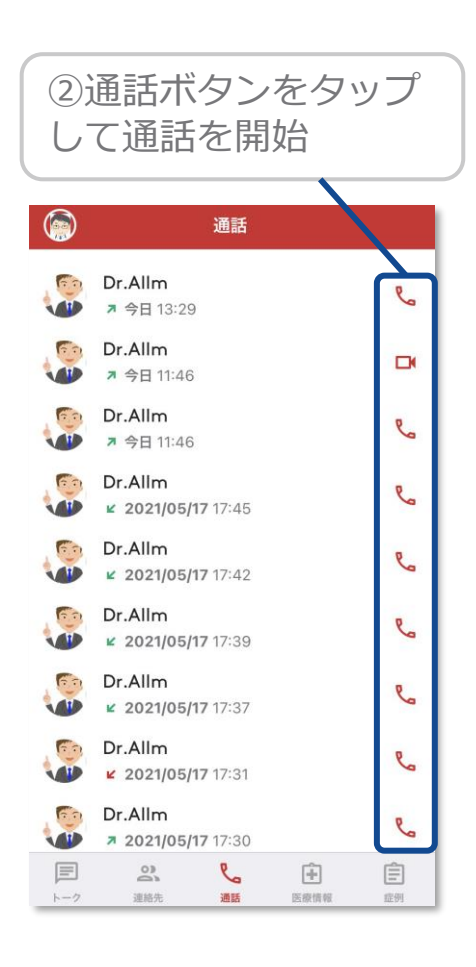

Allm SHAPING HEALTHCARE

# 通話/ビデオ通話機能④

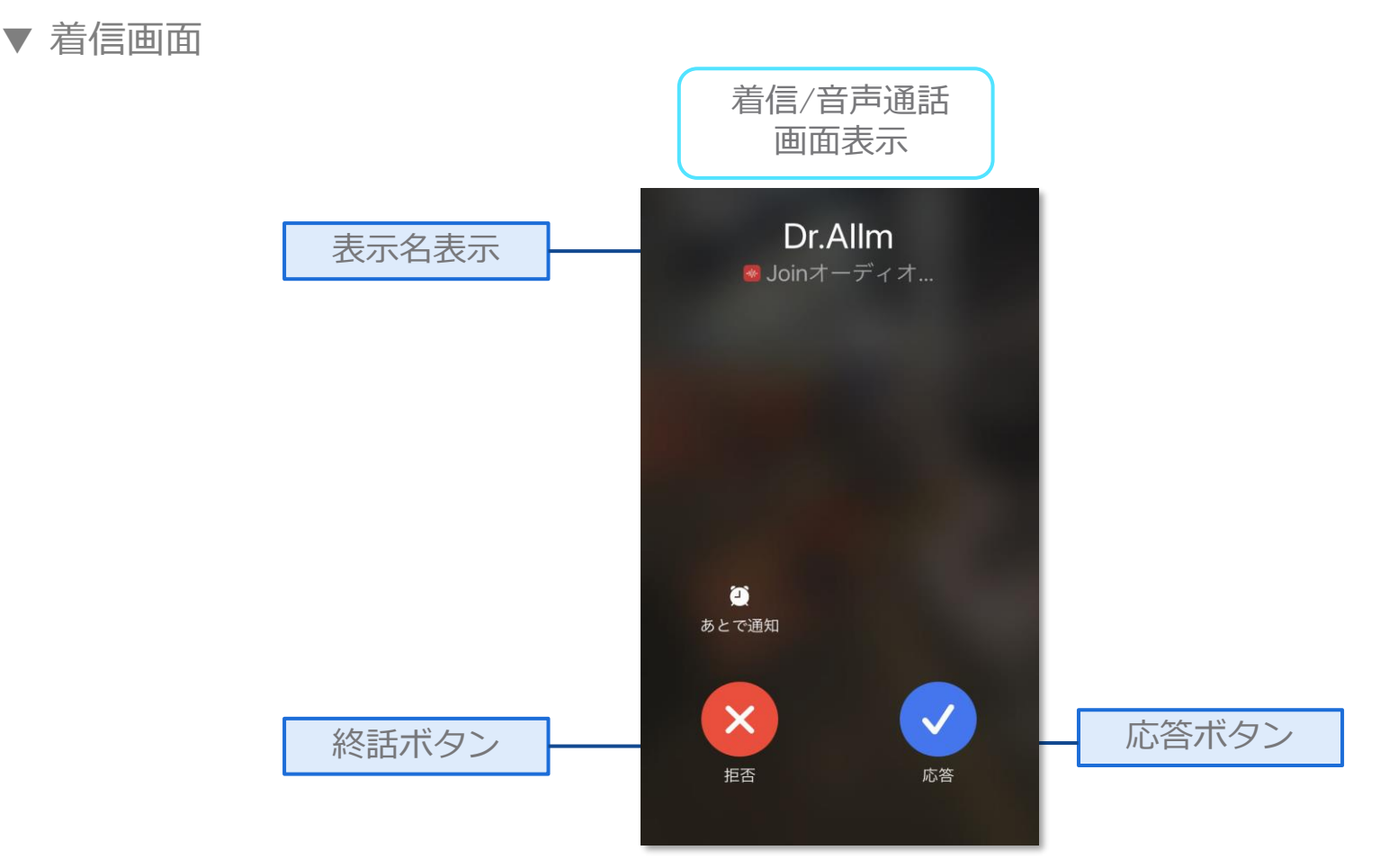

双方の呼び出しが停止し、着信相手には「通話に出られません」と表示されます。

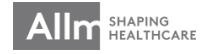

# 通話/ビデオ通話機能 ⑤

▼ 音声通話画面

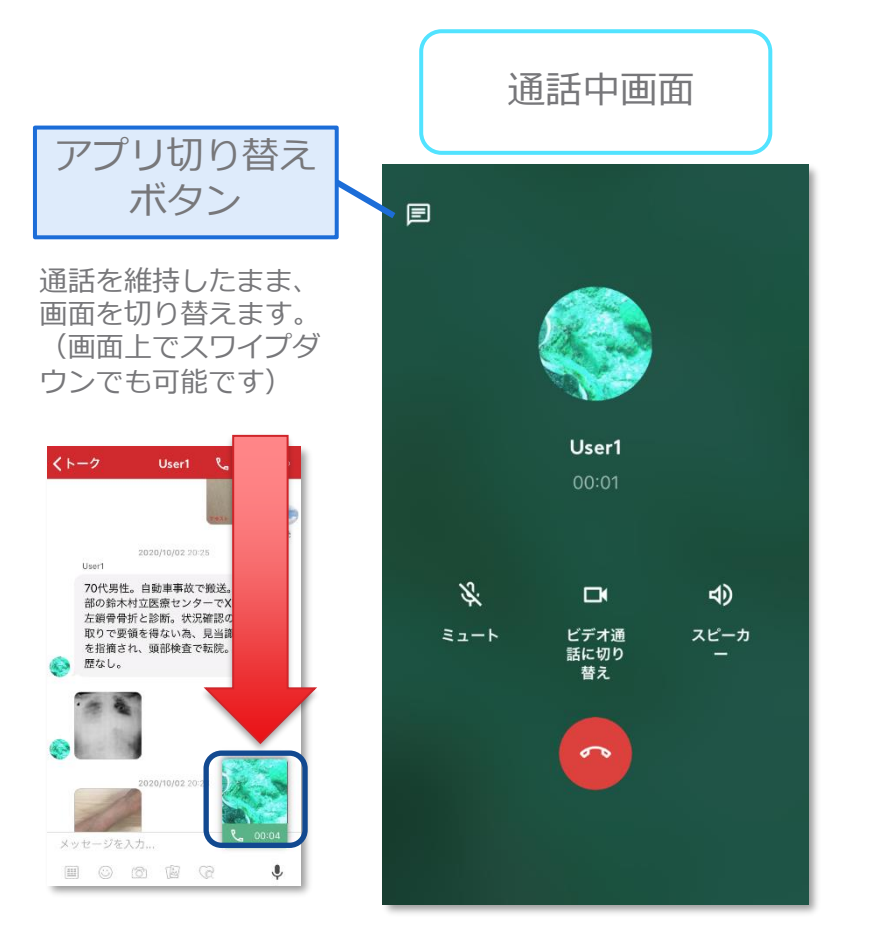

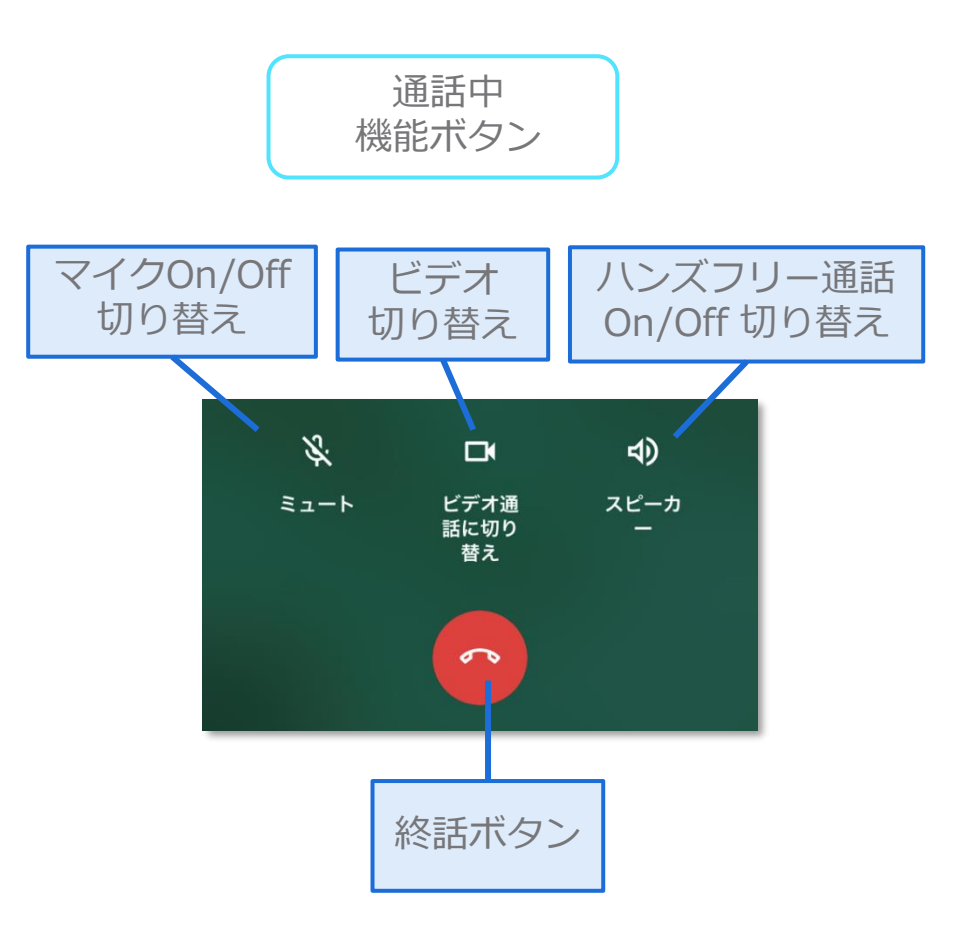

※アプリ切り替えボタンの動作 タップ →ダイレクトチャット画面に遷移します。 スワイプ→通話直前の画面に遷移します。

## 通話/ビデオ通話機能 ⑥

▼ ビデオ通話画面

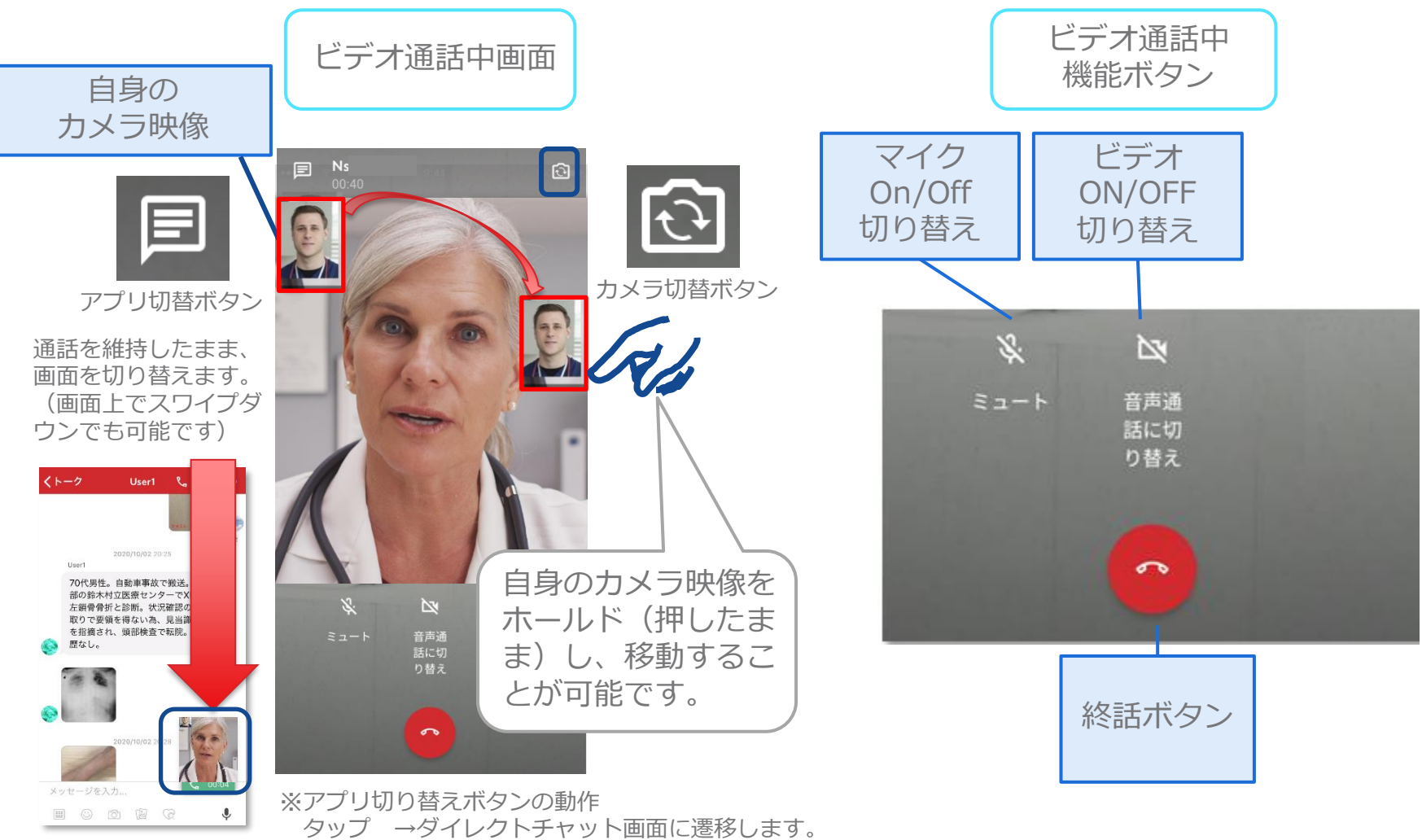

スワイプ→通話直前の画面に遷移します。

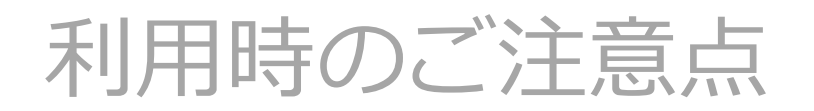

### ▼ パスコード設定

セキュリティの為、一定時間Joinが操作されない際にアプリがロックされます。パスコードはその際のロック解除に使用します。

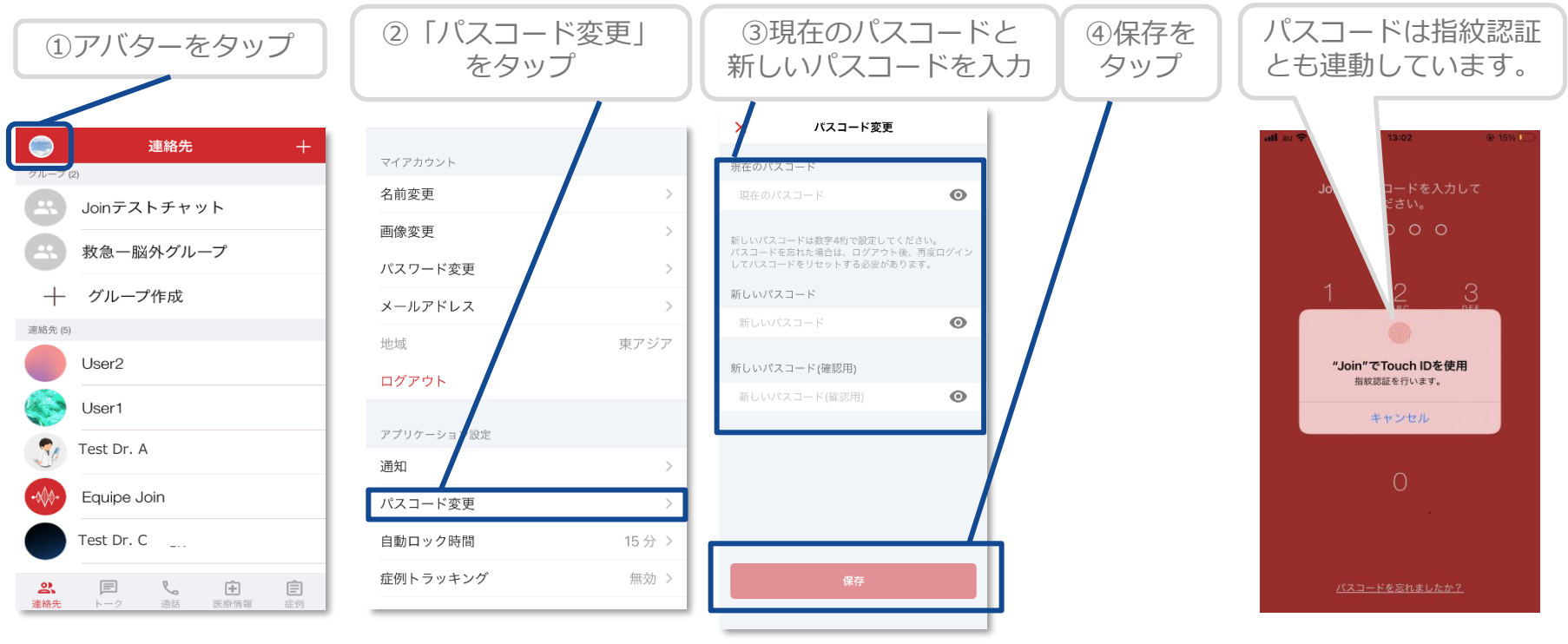

パスコードとパスワードは別で設定が必要です パスコード:自動ロックを外すために必要 パスワード:ログインをする際に必要

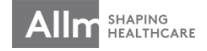

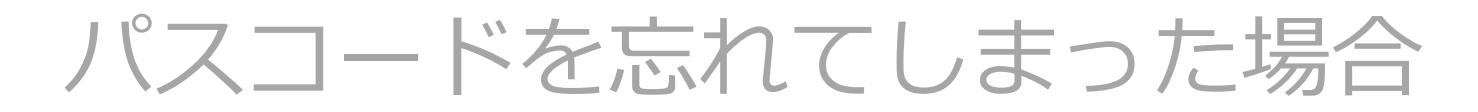

#### ▼ パスコードを忘れてしまった場合

パスコードを忘れてしまった場合は、一度ログアウトしてパスコードを再設定してください。

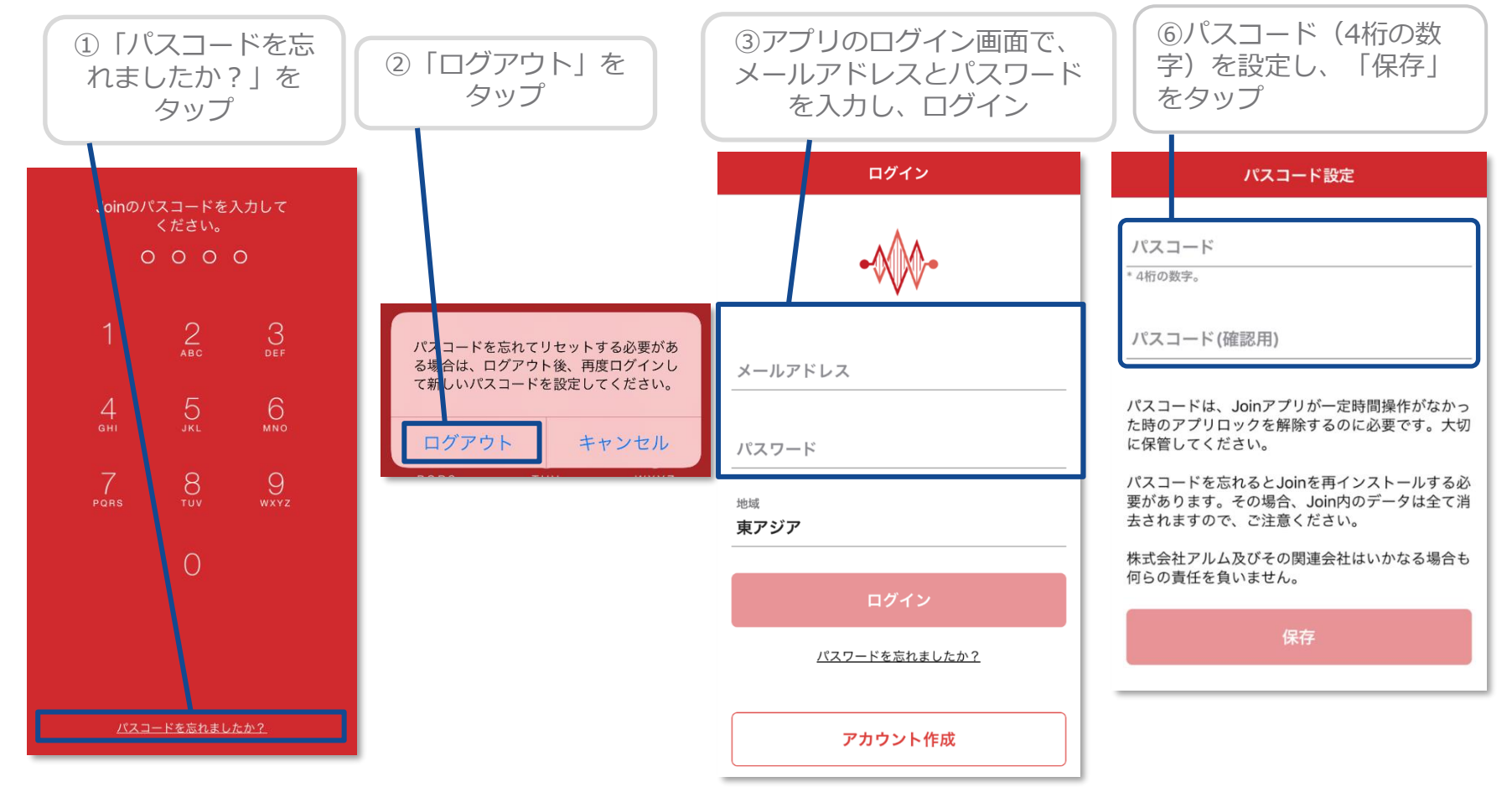

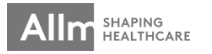

パスワードを忘れてしまった場合

### ▼ <u>パスワードを忘れてしまった場合</u>

パスワードを忘れてしまった場合には、リセットして新しいパスワードを設定することができます。

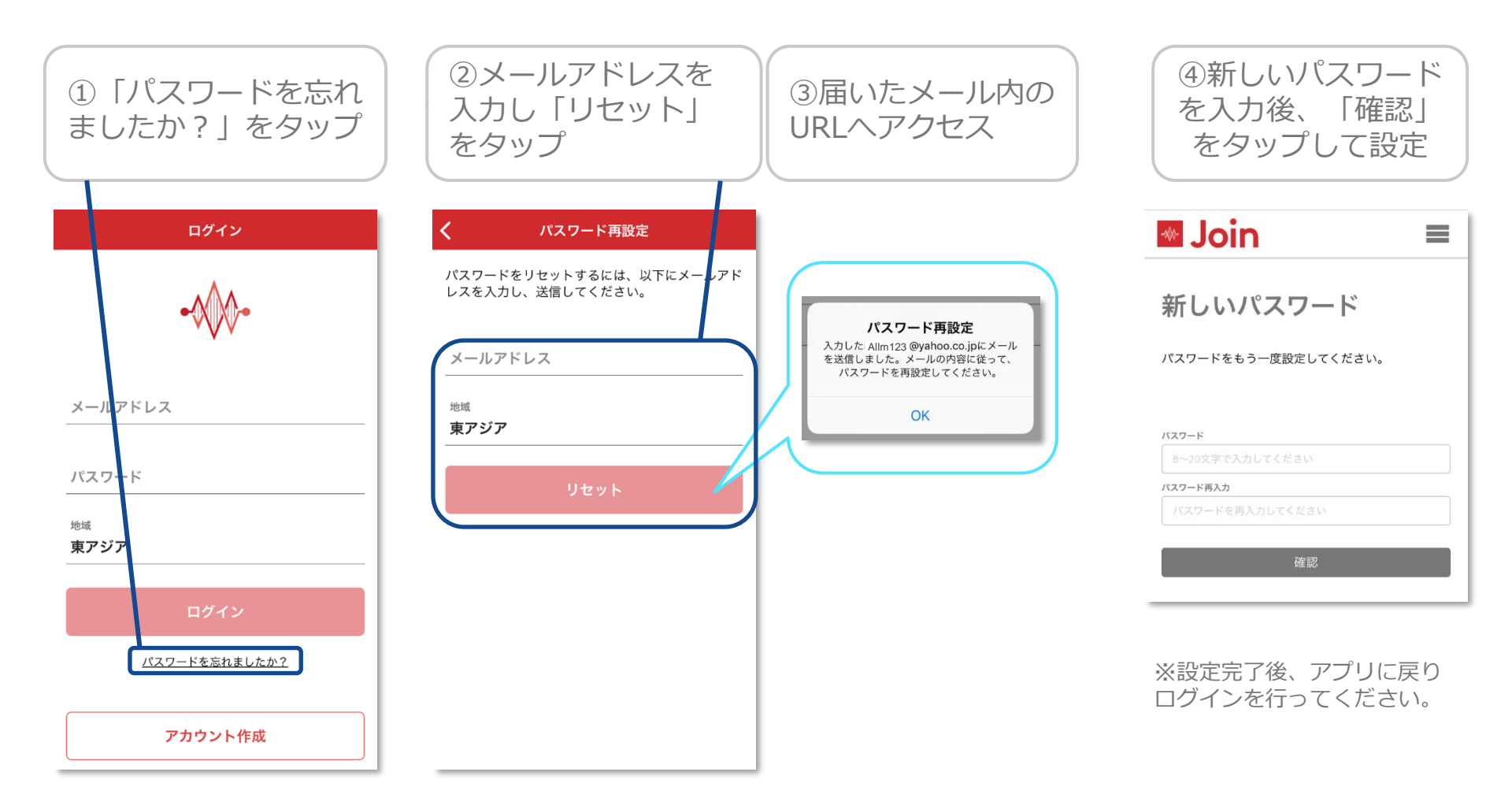

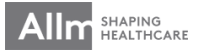

トラブルシューティング

### ▼ <u>その他トラブル</u>

アプリが突然動かなくなる、うまく表示されない等の不具合が生じた際は、下記の手順をお 試しください。

- ✓ 通信環境(WiFi等)の電波状況の確認を行ってください。
- ✓ アプリを一度終了し、再度アプリを起動してください。
- ✓ アプリをアンインストールして、再度アプリstoreから、インストールを行ってく ださい。
- ✓ Joinアプリが最新のバージョンになっているか確認をしてください。
- ✓ 携帯の再起動を行ってください。

これらを実施してもトラブルが解決しない場合は、下記までお問合せください。

【NPO様お問合せ】:<u>oronaitaikou@gmail.com</u>

【アプリ面に関するお問合せ】 アルムサポート窓口(平日9:00~18:00):<u>support\_footcare@allm.inc</u>

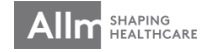